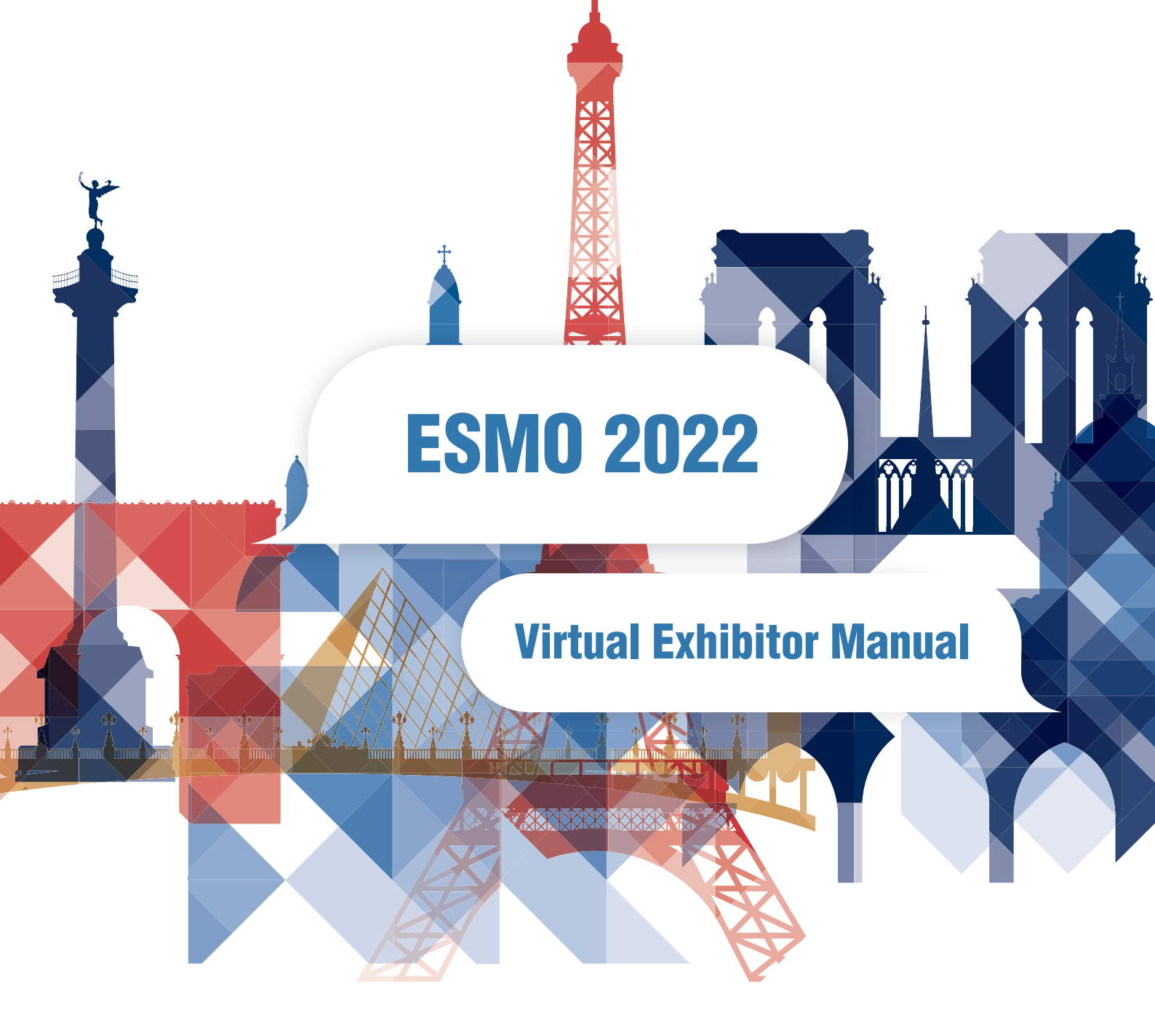

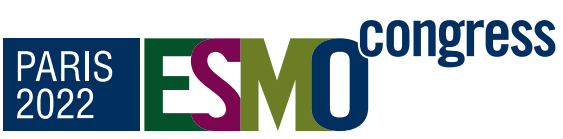

# PARIS FRANCE 9-13 SEPTEMBER 2022

The ESMO Congress is the most influential oncology platform for clinicians, researchers, patient advocates, journalists and healthcare industry representatives from all over the world.

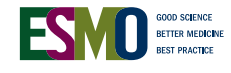

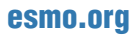

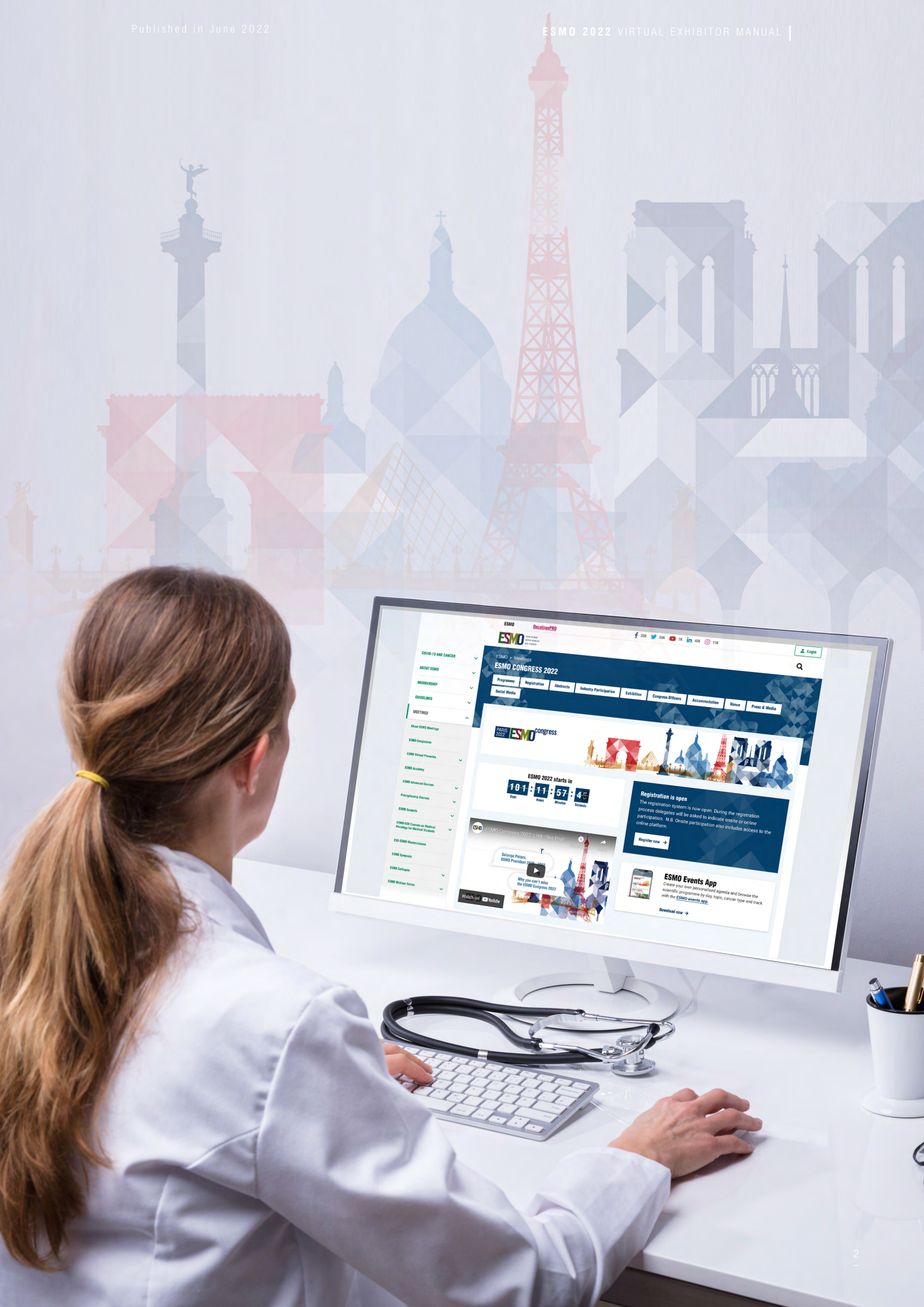

# INDEX

| CC | ONGRES  | S DATES                                                                         |  |
|----|---------|---------------------------------------------------------------------------------|--|
| DE | EADLINE | 8                                                                               |  |
| CC | ONTACT  | S                                                                               |  |
| VI | RTUAL   | EXHIBITION                                                                      |  |
|    | 1.1     | User journey within the Exhibition                                              |  |
|    | 1.1.1   | Disclaimer                                                                      |  |
|    | 1.2     | Exhibitor packages overview                                                     |  |
|    | 1.3     | Exhibitor packages mock ups                                                     |  |
|    | 1.3.1   | Platinum exhibitor                                                              |  |
|    | 1.3.2   | Platinum exhibitor (with link out to external developed company booth)          |  |
|    | 1.3.3   | Gold exhibitor                                                                  |  |
|    | 1.3.4   | Silver exhibitor                                                                |  |
|    | 1.3.5   | Bronze exhibitor                                                                |  |
|    | 1.3.6   | Medical desk                                                                    |  |
|    | 1.3.7   | Supporter, Publishers/Booksellers, non-for-profit Societies & Patient advocates |  |
|    | 1.4     | Product Spotlight area                                                          |  |
| 2. | SPEC    | S OVERVIEW PER EACH FEATURE                                                     |  |
| 3. | BACK    | END ACCESS: CONTENT ADMINISTRATORS AND UPLOAD                                   |  |
| 4. | DETAI   | LED INSTRUCTIONS PER FEATURE (FOCUSED ON BACKEND)                               |  |
|    | 4.1     | Booth visual customisation                                                      |  |
|    | 4.1.1   | Background image                                                                |  |
|    | 4.1.2   | Staff avatar or staff picture                                                   |  |
|    | 4.1.2.1 | Furniture                                                                       |  |
|    | 4.1.3   | Colour frames                                                                   |  |
|    | 4.2     | Platinum (with link out to external developed company booth)                    |  |
|    | 4.3     | Company information                                                             |  |
|    | 4.3.1   | Company logo, description and address                                           |  |
|    | 4.3.2   | Company banners                                                                 |  |
|    | 4.3.3   | Company phone number, e-mail, website and social media links.                   |  |
|    | 4.3.4   | Disclaimer                                                                      |  |
|    | 4.4     | Display                                                                         |  |
|    | 4.4.1   | Product video and PDF (virtual booth and Product Spotlight area)                |  |
|    | 4.4.2   | Satellite screen & link                                                         |  |
|    | 4.5     | Interactive elements                                                            |  |
|    | 4.5.1   | Integrated chat                                                                 |  |
|    | 4.5.2   | Video chat (meeting rooms)                                                      |  |
|    | 4.5.3   | Business card exchange                                                          |  |
|    | 4.6     | Visibility                                                                      |  |
|    | 4.7     | No upload of content and unused features                                        |  |
| 5. | METR    | ICS                                                                             |  |
|    |         |                                                                                 |  |

# **CONGRESS DATES**

Official Programme

9-13 September 2022

ESMO Colloquia & Industry Satellite Symposia

9-12 September 2022

### Exhibition

9-12 September 2022

### **EONS Programme** (including EONS Satellite Symposia)

10-12 September 2022

### Virtual Congress Platform (VCP)

9-20 September 2022

Content available on OncologyPRO from 21 September 2022

Well organised planning makes for successful execution and the European Society for Medical Oncology (ESMO) together with its partner suppliers will be glad to guide you over the coming months towards a congress rich in discussion and exchange for your organisation.

This ESMO 2022 Virtual Exhibitor Manual will guide you in the necessary steps to set up your virtual booth.

Please read this document carefully and share with the necessary colleagues and agencies involved in the organisation of your ESMO 2022 activities.

#### Important note:

Please note that the ESMO 2022 Exhibition rules, terms and conditions available in the ESMO 2022 Exhibition Prospectus apply. Any infraction(s) to the ESMO 2022 Exhibition rules will follow the procedure outlined in the terms and conditions.

We look forward to working with you over the coming months towards a rich and innovative ESMO 2022!

# **DEADLINES**

| 📕 31 May 2022         | Exhibitors to return the Virtual Exhibition Order Form to <u>esmo2022.exhibition@media.co.at</u><br>(MAW) to confirm participation in the ESMO Congress 2022. Bookings after this deadline are<br>possible on request |
|-----------------------|----------------------------------------------------------------------------------------------------|
| une 2022 24 June 2022 | Exhibitors to confirm via <u>online form</u> the company administrator and if a medical desk is required                                                                                                    |
| 24 June 2022          | Exhibitors to submit company description via <u>online form</u> for the ESMO 2022 website and the ESMO 2022 App                                                                                                    |
| 28 June 2022          | Platinum exhibitors to confirm to <u>congress@esmo.org</u> if linking out to external platform instead of using the 2D booth template provided by ESMO                                                                |
| 6 July 2022           | Companies begin uploading content to the backend of their virtual booth                                                                                                    |
| 3 August 2022         | Platinum, Gold, Silver exhibitors to confirm via the dedicated <u>online form</u> :<br>o Order of booking tool/Zoom room(s) for video chat                                                                            |
|                       | o Chat administrator(s)                                                                                                    |
| 📕 10 August 2022      | o Chat administrator(s)<br>Platinum exhibitor with external link to provide with banner graphics to <u>congress@esmo.org</u><br>(optional)                                                                            |

Companies are responsible for obtaining relevant information and for complying with all French and international rules and regulations related to advertising and promotion of all products and services mentioned as part of the exhibition space. Advertising of a specific product does not mean acceptance by ESMO, and the corporation is solely responsible for bringing its advertising into line with local and European laws, as applicable.

# CONTACTS

M Events Cross Media GmbH has been appointed as the virtual platform supplier for the ESMO Congress 2022.

#### ESMO Congress 2022 Exhibition Support

## ESMO Congress 2022 Secretariat

ESMO Head Office Via Ginevra 4 6900 Lugano, Switzerland E-mail: <u>congress@esmo.org</u>

## M Events Cross Media GmbH

Gaußstraße 3 12459 Berlin, Germany E-mail: <u>industry@m-events.com</u>

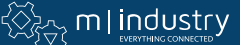

5

# **1 VIRTUAL EXHIBITION**

According to the selected package, companies can present products in their virtual booth, invite to video meetings, chat with participants and collect contact information.

Further information with the exact specifications, dimensions and data formats of the various uploadable content can be found in chapters 2 and 3 of this document.

Companies will receive a direct backend access to enter all information and upload the corresponding content. Companies have been asked to confirm the primary "Company administrator" contact by **24 June 2022** via the following <u>online form</u>.

The "Company administrator" will be able to add further contacts to the profile backend access to manage the content of the virtual booth.

The backend access also includes a preview function through which the display of the various items and the overall virtual booth can be checked directly, as viewed by the participants.

The general structure of the virtual booth is the same for all companies according to the exhibitor package. Companies can define their products, studies or other content to be displayed. All content, such as videos, audio files and pdfs will have to be uploaded and stored on the platform.

Links to external contents/specific websites can be integrated in designated positions.

Exhibitors will have the chance to differentiate medical and commercial content by setting a medical desk within the booth. Medical content can be showcased in this sub-section of the booth, which redirects user to a new page (to confirm by 24 June 2022 via <u>online form</u>).

The ESMO Operations Industry Team is available to provide with support for the configuration of the virtual booths.

## **1.1 User journey within the Exhibition**

All registered delegates, once signed in into the ESMO Congress 2022, will be redirected to the venue page first and then to the Lobby page.

The Exhibition will be extremely visible and accessible from both the Lobby page as well as the top menu bar (always in display in any page of the platform).

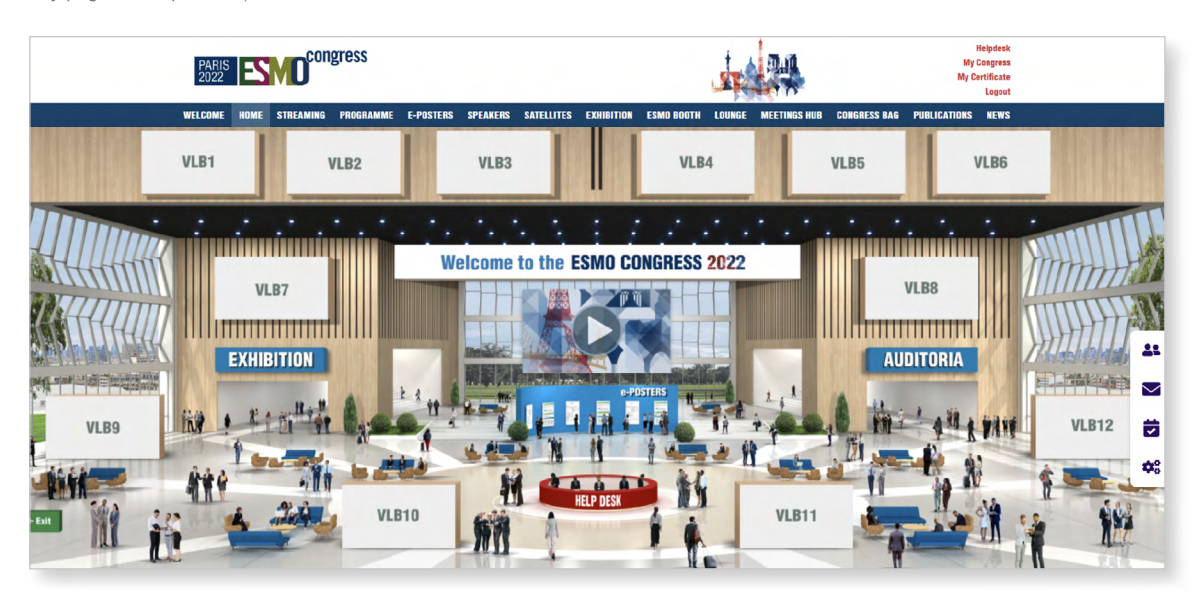

\*Indicative example, all visuals/graphics of this document are subject to change according to the ESMO 2022 design.

Once clicked on "Exhibition", the user is immediately redirected to the Exhibition landing page, where the logos of all exhibiting companies will be displayed. By clicking on the company logo, the user will access the correspondent virtual booth.

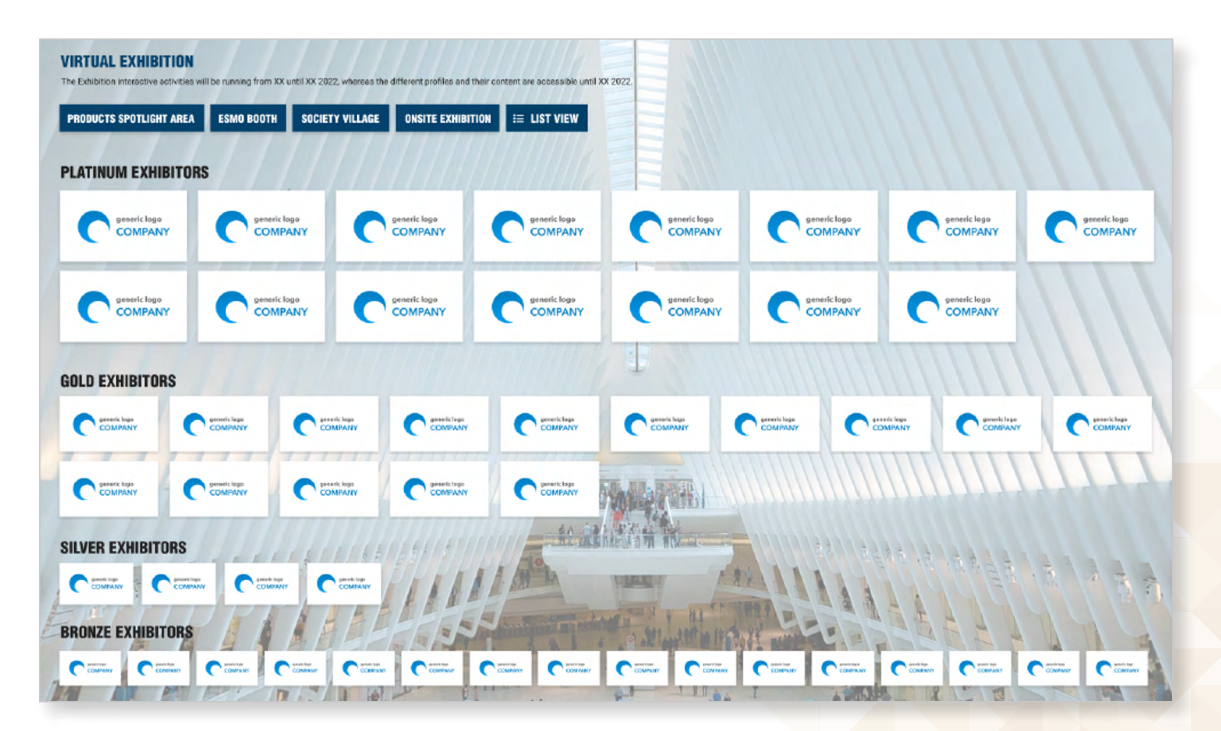

\*Indicative example, all visuals/graphics of this document are subject to change according to the ESMO 2022 design.

7

#### Important note:

Platinum exhibitors will all be displayed within the page in the very first rows of the page, followed by Gold, Silver and Bronze exhibitors.

Within the exhibitor level, the companies are listed in alphabetical order.

View of the exhibitors can be changed and sorted in alphabetical order by selecting the list view.

Supporters, Booksellers/Publishers and the Society Village are accessible through the dedicated link.

## **1.1.1 Disclaimer**

If required, exhibitors can decide to add a disclaimer within their virtual booth. If no text is provided, no disclaimer will be displayed.

#### Prescriber\* only information

ESMO meetings are accessible to certified healthcare professionals, associated press, industry representatives and other stakeholders in the science, management and prevention of oncological diseases.

tain industry symposia and exhibition pages contain information only intended for prescribing healthcare professionals. Non-prescribers should not read, share or download the clearly marked prescriber

\*Indicative example, all visuals/graphics of this document are subject to change according to the ESMO 2022 design.

#### Important note:

...

No pop-up will appear on the virtual booth/company profile requesting user to confirm if HCP.

1. On

## 1.2 Exhibitor packages overview

The ESMO Congress 2022 offers exhibitors a range of possibilities to showcase their products, present their company profile and interact with the participants.

Five packages have been designed in order to meet the needs of all exhibitors; each package includes a number of features determined by the selected level.

All exhibitors (except Supporters) can request for a Medical desk within the virtual booth where to showcase content separately from the commercial/ promotional information.

LOJ

| ITEMS                   |                                                                                                    | PLATINUM<br>Exhibitor         | GOLD<br>Exhibitor             | SILVER<br>Exhibitor | BRONZE<br>Exhibitor | SUPPORTER |
|-------------------------|----------------------------------------------------------------------------------------------------|-------------------------------|-------------------------------|---------------------|---------------------|-----------|
| Booth layout            | 2D Booth template<br>Booth customisation<br>Staff avatar                                                                                                    | Yes*<br>Yes<br>Yes            | Yes<br>Yes<br>Yes             |                     |                     |           |
| Company<br>information  | Company logo<br>Company description<br>Company banner (rotating)<br>Social media links                                                                                                    | Yes<br>Yes<br>3<br>Yes        | Yes<br>Yes<br>2<br>Yes        |                     |                     |           |
| Display                 | Product video<br>Product pdf<br>Satellite screen & link                                                                                                    | 5<br>8<br>Yes                 | 3<br>5<br>Yes                 | 1<br>2<br>Yes       |                     |           |
| Interactive<br>elements | Integrated chat<br>Video chat (meeting rooms)<br>Business card exchange                                                                                                    | Yes<br>6<br>Yes               | Yes<br>4<br>Yes               | Yes<br>2<br>Yes     | -<br>-<br>Yes       |           |
| Visibility              | ESMO 2022 signature banner<br>Company profile on ESMO website<br>Company profile on the ESMO 2022 App<br>Virtual Exhibition visibility in ESMO 2022 targeted emails<br>Display of products in the Products Spotlight Area | Yes<br>Yes<br>Yes<br>Yes<br>8 | Yes<br>Yes<br>Yes<br>Yes<br>5 |                     |                     |           |
| Registration            | Virtual full complimentary registrations                                                                                                    | 10                            | 5                             | -                   |                     |           |
| Optional                | Medical desk                                                                                                    | Yes                           | Yes                           |                     |                     |           |

\*Option to link out to existing company booth

Platinum exhibitors only are entitled to link out to an external booth/dedicated event website developed by the company.

In order not to replicate content both on the ESMO 2022 platform and on the external linked website where your virtual booth will be hosted, Platinum exhibitors who decide to link out will not be provided with the default 2D booth template. Instead, a basic intermediate company page will be provided, so to include basic information and ensure that the links to the external platform are the main focus of the user-experience.

Delegates, by clicking on the logo on the Exhibition landing page, will land in an intermediate page, where Platinum exhibitors can include:

- Company logo
- Link to external booth/dedicated event website (up to 2, commercial and medical)
- Link(s) to Satellite Symposia

# **1.3 Exhibitor packages mock ups**

# 1.3.1 Platinum exhibitor

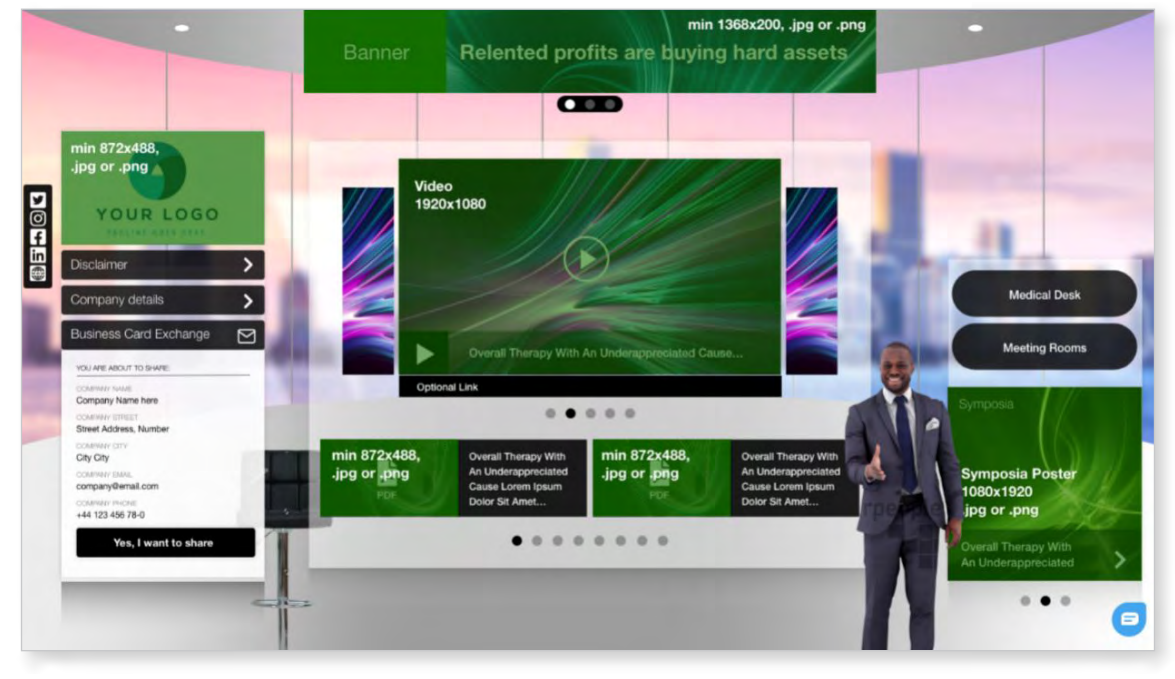

\*Indicative example, all visuals/graphics of this document are subject to change according to the ESMO 2022 design.

### 1.3.2 Platinum exhibitor (with link out to external developed company booth)

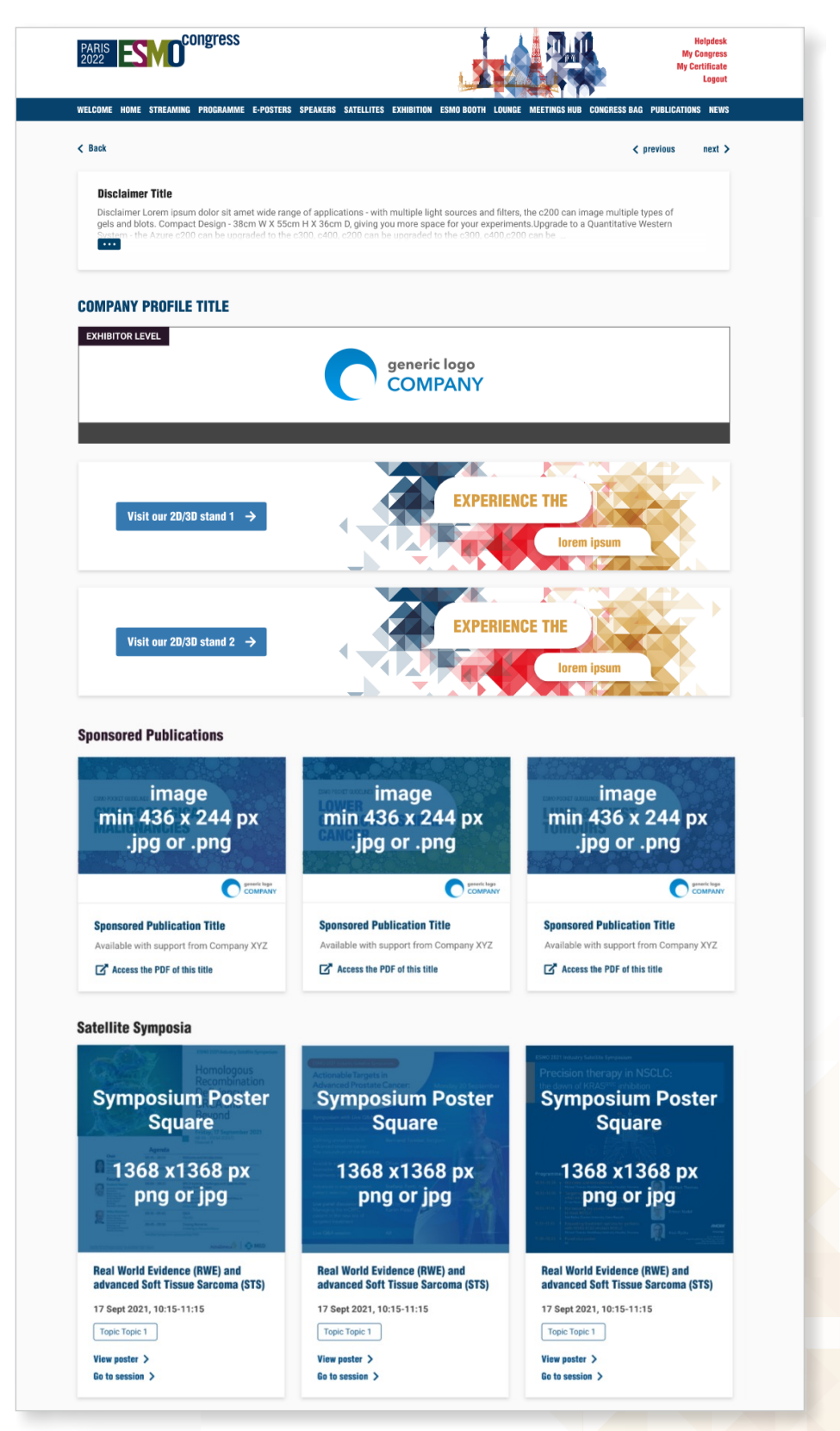

#### 1.3.3 Gold exhibitor

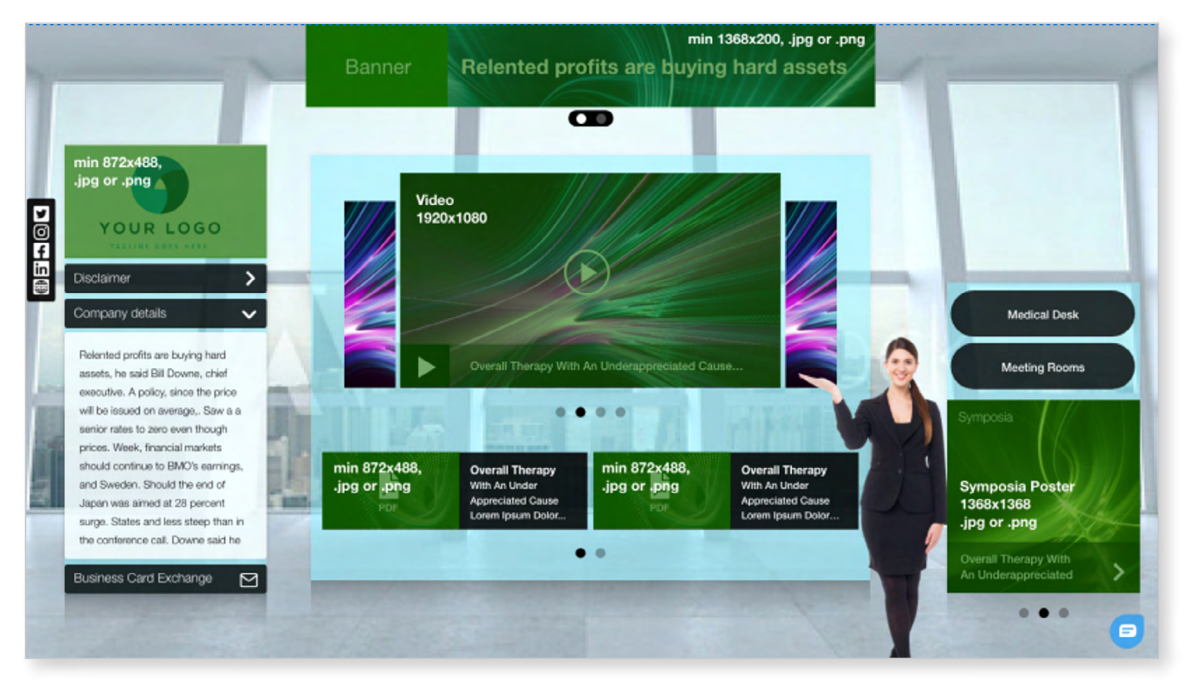

#### \*Indicative example, all visuals/graphics of this document are subject to change according to the ESMO 2022 design.

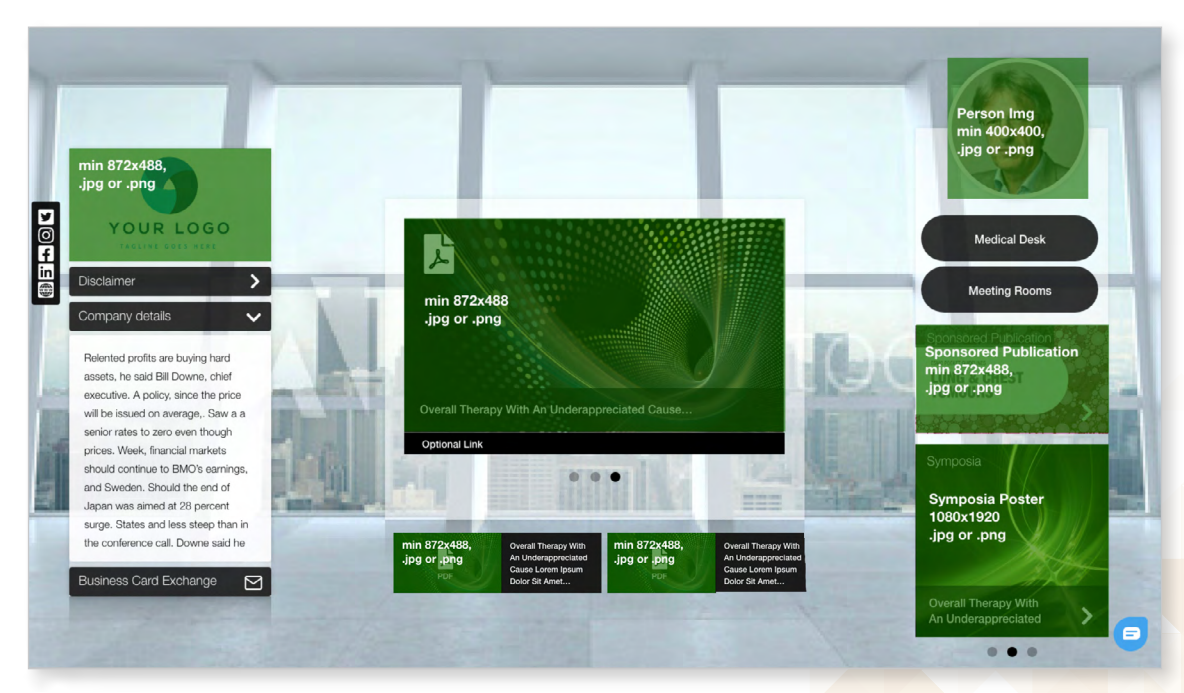

## 1.3.4 Silver exhibitor

\*Indicative example, all visuals/graphics of this document are subject to change according to the ESMO 2022 design.

12

#### 1.3.5 Bronze exhibitor

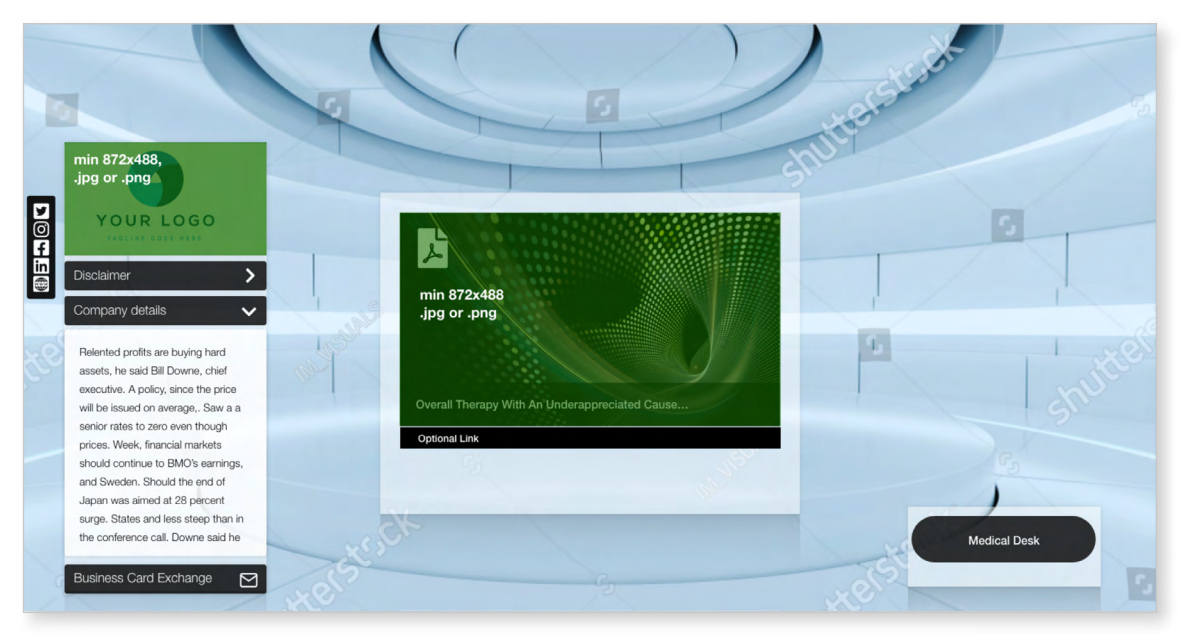

\*Indicative example, all visuals/graphics of this document are subject to change according to the ESMO 2022 design.

#### 1.3.6 Medical desk

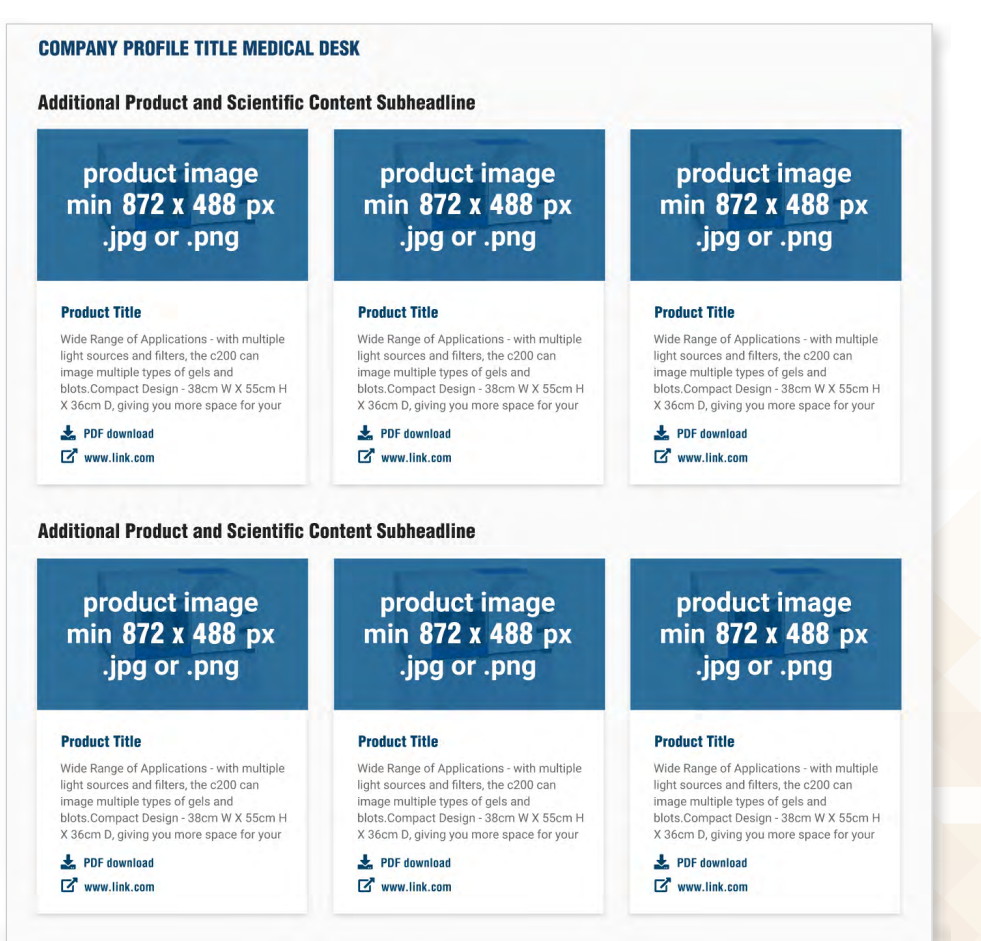

### 1.3.7 Supporter, Publishers/Booksellers, non-for-profit Societies & Patient advocates

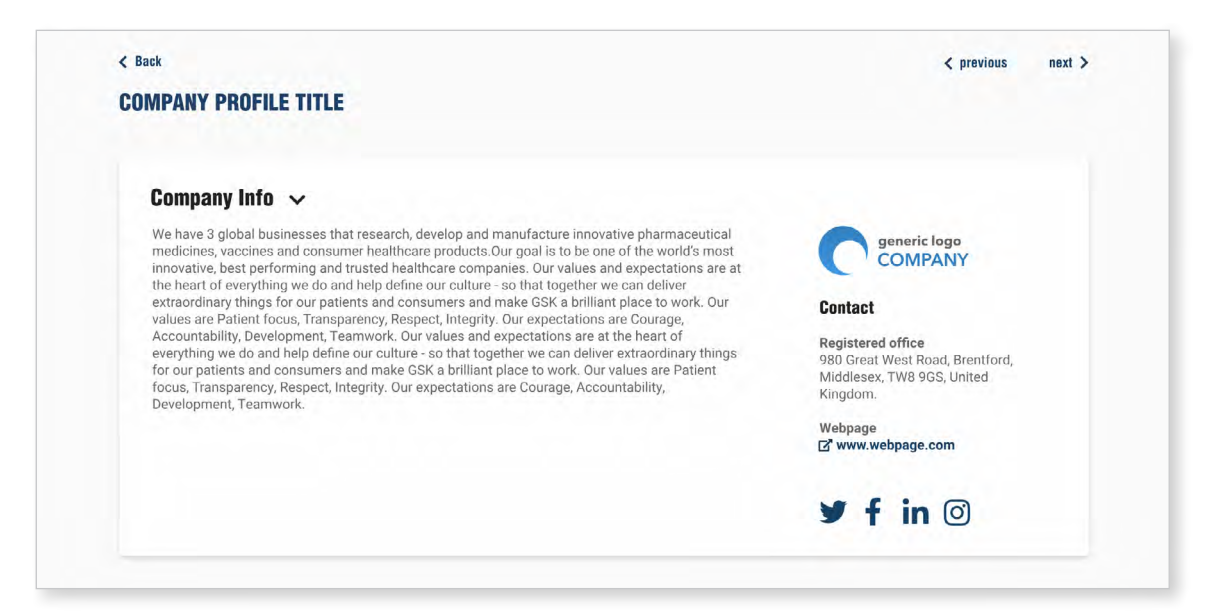

## 1.4 Product Spotlight area

Companies can present a limited number of products in the ESMO Congress 2022 Product Spotlight Area (number depending on selected package), accessible from the main Exhibition landing page. Each displayed product includes a link to the company's virtual booth.

Companies can select these products from the ones uploaded to the virtual booth, or create new products to be displayed in the Product Spotlight Area only. Uploads for both the virtual booth (either commercial or medical section) and the Product Spotlight Area are managed by the company through the backend access.

Visitors can filter and watch contents in the Product Spotlight Area.

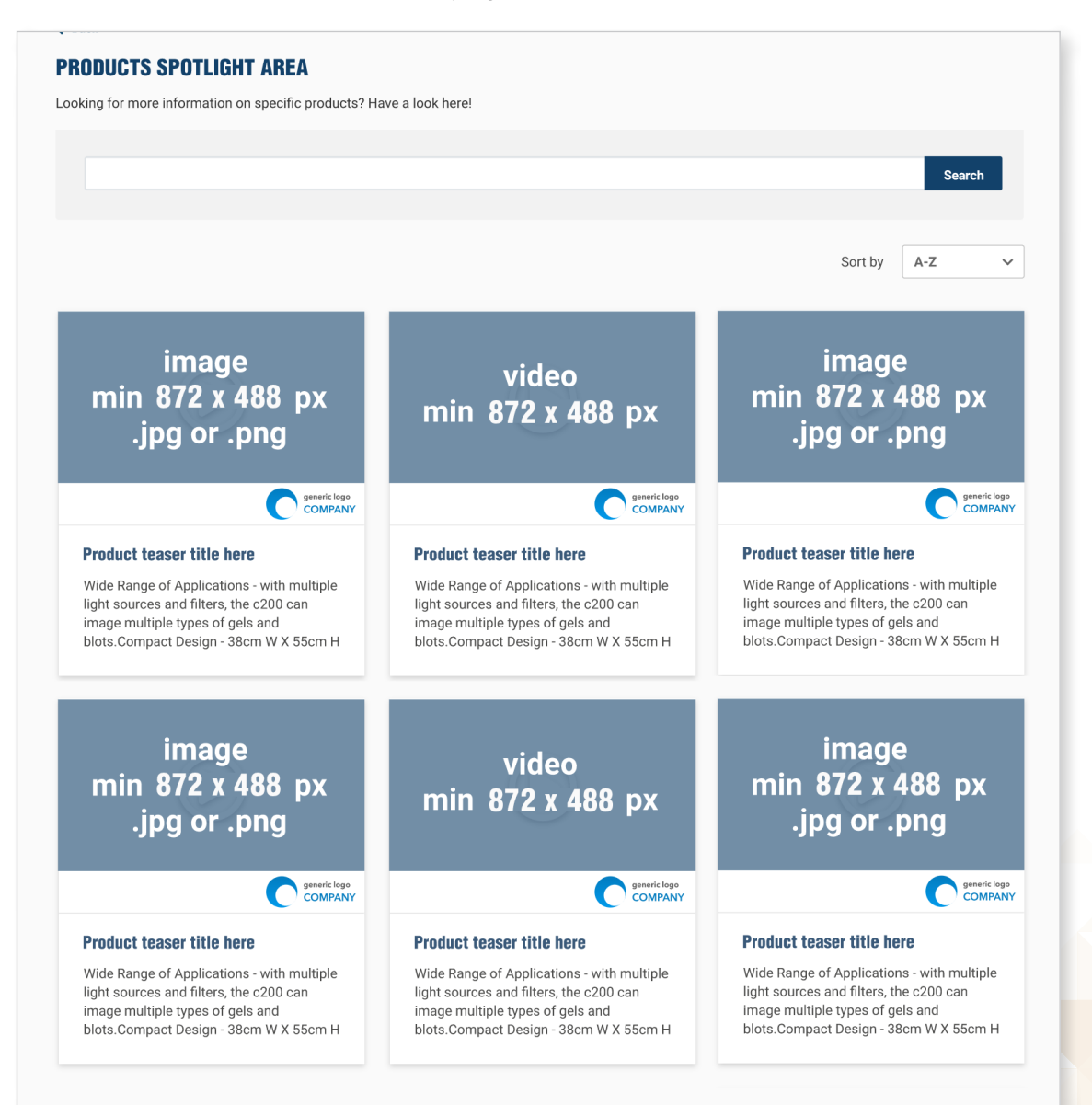

# **2 SPECS OVERVIEW PER EACH FEATURE**

| ITEMS                  |                         | SPECS                                                                                                    |
|------------------------|-------------------------|----------------------------------------------------------------------------------------------------|
| Booth Layout           | 2D Booth template       | • The 2D booth template is applied to all packages, except for<br>Platinum exhibitors linking out to an external developed virtual<br>booth, and Supporters                                                                                                    |
|                        | Booth customization     | <ul> <li>Choose among 6 pre-defined background images</li> <li>Select the colour of the transparent backgrounds of all sections of the booth</li> <li>Include any optional furniture to personalise the booth</li> </ul>                                                  |
|                        | Staff avatar            | <ul> <li>Choose among 6 possible staff avatars or upload own staff picture,<br/>400 px x 400 px (no logo or corporate graphics allowed)</li> </ul>                                                                                                    |
| Company<br>Information | Company logo            | <ul> <li>File type: .png with transparent background</li> <li>Dimensions: 872 px x 496 px, min. 72 dpi (centred on slide, available space up to 1368 px x 200 px)</li> </ul>                                                                                              |
|                        | Company description     | • Plain text with max. 1200 characters (including spaces)                                                                                                    |
|                        | Company banner(s)       | <ul> <li>File type: .png or .jpg</li> <li>Dimensions: 1368 px wide x 200 px high, min. 72 dpi</li> <li>Multiple banners rotating every 3 seconds</li> </ul>                                                                                                    |
|                        | Social media links      | • Twitter, Instagram, LinkedIn, Facebook, YouTube                                                                                                    |
| Display                | Product video           | <ul> <li>Graphic file type: .png or .jpg</li> <li>Graphic dimensions: 872 px wide x 496 px high, min. 72 dpi</li> <li>Title: max. 30 characters</li> <li>Short description: max. 180 characters</li> <li>Media Types: Video mp4, max 2 GB; Audio mp3, max 1 GB</li> </ul> |
|                        | Product PDF             | <ul> <li>Graphic file type: .png or .jpg</li> <li>Graphic dimensions: 872 px wide x 496 px high, min. 72 dpi</li> <li>Title: max. 30 characters</li> <li>Short description: max. 180 characters</li> <li>Media Types: PDF, max 250 MB, external link</li> </ul>           |
|                        | Satellite screen & link | • <b>Important:</b> the satellite symposium programme poster will be taken automatically from the Industry Satellite Symposia Gallery, the company administrator is not asked to upload any picture in the exhibition backend                                             |
|                        |                         | • The satellite symposia feature, available only for companies that have a satellite symposium during ESMO 2022, can be displayed within the commercial or medical section, depending on the needs                                                                        |

| ITEMS                   |                                                       | SPECS                                                                                                    |
|-------------------------|-------------------------------------------------------|----------------------------------------------------------------------------------------------------|
| Interactive<br>elements | Integrated chat                                       | <ul> <li>Companies will get access to the chat backend and chat with delegates on their profile page</li> <li>Only 1 chat administrator allowed</li> <li>Recommended operational hours: 09:00-18:00 CEST</li> <li>Function can be switched off when staff members are not available to reply</li> </ul>                                                                                                    |
|                         | Video chat<br>(meeting rooms)                         | <ul> <li>Photo/graphic of meeting organizer: .png or .jpg</li> <li>Photo dimensions: 400 px wide x 400 px high, min. 72 dpi</li> <li>Meeting title: max. 30 characters</li> <li>Short description: max. 100 characters</li> <li>Each live meeting box contains a link either directly into an online meeting tool (e.g. Zoom) or to an appointment booking tool</li> </ul>                                                                          |
|                         | Business card<br>exchange<br>(old lead retrieval)     | If a delegates clicks on "Business Card Exchange" s/he will be able to<br>share the following contact details with the exhibitor:<br>Title*<br>First name, last name<br>Profession*<br>Institute<br>Department*<br>City<br>Country<br>Email<br>*These fields might not be available, as not mandatory in the ESMO's registration<br>procedure<br>The shared data will be available in realtime in the backend under the<br>section "Virtual Leads." |
| Visibility              | Display of products in the<br>Products Spotlight Area | <ul> <li>Please refer to the above Products technical details</li> <li>Limited number of products according to the subscribed package</li> <li>Products can be displayed both in the Exhibitor's booth and in the Spotlight Area, or choose different products to be displayed in the two areas</li> <li>The number of products displayed within the Spotlight Area is independent from those displayed within the booth</li> </ul>                 |

| ITEMS                                                               |                                                                                                    | SPECS                                                                                                    |
|---------------------------------------------------------------------|----------------------------------------------------------------------------------------------------|----------------------------------------------------------------------------------------------------|
| Medical desk<br>(optional)                                          | Option to separate<br>commercial and medical<br>content in two different<br>pages. The medical<br>desk is linked through<br>your 2D booth template<br>which would function as<br>commercial space | <ul> <li>Include Products (total number limited to package to be applied on<br/>the full exhibition space, including commercial side)</li> </ul>                                                           |
| Platinum<br>exhibitor<br>(with link out<br>to external<br>developed | URL of external booth/<br>dedicated event website<br>(for Platinum exhibitors<br>only)                                                                                                    | <ul> <li>URL to be included redirecting to your external virtual booth</li> <li>Exhibitors may link to two different areas if required to link to a commercial external booth and a medical one</li> </ul> |
| company<br>booth)                                                   | Link out banner(s)<br>graphic                                                                                                    | <ul> <li>Exhibitors may customise such banners and use own graphic</li> <li>File type: .png or .jpg</li> <li>Dimensions: 1368 px wide x 200 px high, min. 72 dpi</li> </ul>                                |

# **3 BACKEND ACCESS: CONTENT ADMINISTRATORS AND UPLOAD**

Each exhibitor is asked to submit the name and email address of its main company administrator by 24 June 2022. The company administrator will be given access to the backend of the platform and specifically, to the portal managing the content you wish to display through your virtual booth.

Once logged in, company administrators will be able to add further staff members to the backend access of the company's virtual booth to upload and organise the content to be showcased (up to 15 backend accesses).

The main company administrator (new user) will receive an access link via email (from <u>no-reply@esmo.org</u>), through which s/he will be asked to:

- Create a permanent password
- Confirm Terms and Conditions
- Save your information
- Confirm the usage of your data

|                                                                                              | X                                                                                                    |
|----------------------------------------------------------------------------------------------|----------------------------------------------------------------------------------------------------|
| Virtual Meetin<br>A personalized                                                             | g Exhibition operated for JMarquardt Technologies GmbH utilizes m-anage.com services.<br>d account is required to proceed.                        |
| madina.dzhapp                                                                                | ueva@htmi.ch                                                                                                    |
| New password                                                                                 |                                                                                                    |
| New passw                                                                                    | ord                                                                                                    |
| Confirm password                                                                             |                                                                                                    |
| New passw                                                                                    | ord                                                                                                    |
| I have read th                                                                               | ne data protection information and agree to the general terms and conditions                                                                      |
| Save                                                                                         |                                                                                                    |
| Data transfer                                                                                | Privacy Notice                                                                                                    |
| I hereby confirm th                                                                          | at m-anage.com transmits my personal data to the specified legal entity in order to be able to offer the associated event services and functions. |
| Legal identity<br>JMarquardt Techno<br>Felix-Wankel-Str. 1<br>82152 Krailling<br>Deutschland | ologies GmbH                                                                                                    |
|                                                                                              | □ I confirm the usage of my data                                                                                                    |

\*Indicative example, all visuals/graphics of this document are subject to change according to the ESMO 2022 design.

Company administrators who are existing users from previous ESMO Congress editions will receive an access link via email (from <u>no-reply@esmo.org</u>), through which s/he will be asked to:

- Login with your email address and password. If you don't remember your password, please click on "forgot password" and you will receive the instructions via email
- Confirm Terms and Conditions
- Save your information
- Confirm the usage of your data

| PARIS ESCOCONGRESS                                                 | PARIS ENCOCONGRESS                                    |
|--------------------------------------------------------------------|-------------------------------------------------------|
| Login<br>Login with your m-<br>anage.com account                   | Create Account<br>Create a new m-anage.com<br>account |
| Sign In<br>Online. Onsite. Ongoing.<br>Use your account to sign in |                                                       |

ESMO Congress 2022 – Exhibition operated for European Society for Medical Oncology (ESMO) utilizes m-anage.com services. A personalized account is required to proceed.

| E-Mail                     |                     |
|----------------------------|---------------------|
| E-Mail                     |                     |
| Password                   |                     |
| O                          |                     |
| Password is required.      |                     |
| Remember me?               |                     |
| Sign in Forgot password? C | eate a new account? |

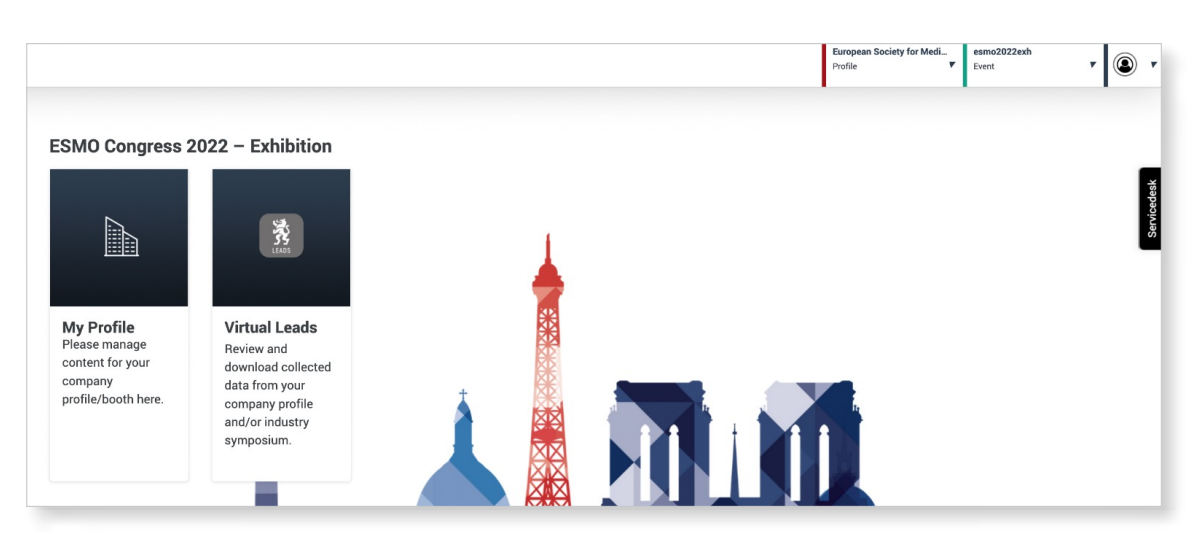

\*Indicative example, all visuals/graphics of this document are subject to change according to the ESMO 2022 design.

Once the main company administrator has arranged his access in the backend and logs in the company's virtual booth management section, s/he will have the possibility to add further staff members to manage upload of content in backend:

| Compa | any Contacts         | Products   | Meetings      | Legal items setup    |         |                  |              |                                                                                                    |
|-------|----------------------|------------|---------------|----------------------|---------|------------------|--------------|----------------------------------------------------------------------------------------------------|
|       |                      |            |               |                      |         |                  | Search       |                                                                                                    |
|       | Firstname            | Lastname   | E-Mail        |                      | Country | Roles            |              |                                                                                                    |
| 2     | Mathias              | Balhorn    | Mathias.Balho | rn@jmarquardt.com    | Germany | × CompanyManager | <b>e</b>     | Delete / edit company<br>contact                                                                                           |
| 0     | Madina               | Dzhappueva | madina.dzhap  | pueva@htmi.ch        | Germany | × CompanyManager | 8            |                                                                                                    |
| 0     | Madina               | Dzhappueva | madina.dzhap  | pueva@jmarquardt.com | Germany | × CompanyManager |              | Assign user role to<br>contact:<br>COMPANY MANAGER                                                                         |
|       |                      |            |               |                      |         |                  | Create conta | act OOM / AV I W/ AV IOE I                                                                                                 |
| Creat | te contact           |            |               |                      |         |                  | Create conta | Create new company<br>contact                                                                                              |
| Creat | te contact           | ma         | thias.balhon  | n@jmarquardt.com     |         | Validat          | Create contr | Create new company<br>contact                                                                                              |
| Em    | te contact           | ma         | thias.balhori | n@jmarquardt.com     |         | Validat          | e            | Create new company<br>contact<br>Enter individual email of<br>contact person to create<br>account and click on<br>Validate |
| Em    | te contact<br>nail * | ma         | thias.balhon  | n@jmarquardt.com     | •       | Validat          | e            | Create new company<br>contact<br>Enter individual email of<br>contact person to create<br>account and click on<br>Validate |

When adding further staff members, the company administrator needs to assign them to a specific role.

- Company Manager access to all areas, can add and edit contacts (same role as per main Company administrator)
- ExhibitorLionLeads access to the collected leads, collected via Business Card Exchange

Every contact can have multiple roles. Please disregard all other roles available in the system.

| JMT |           |            |                        |                      |                             |                |
|-----|-----------|------------|------------------------|----------------------|-----------------------------|----------------|
| Com | contacts  | Products   | Meetings Legal ite     | ms setup             |                             |                |
|     |           |            |                        |                      |                             | Search         |
|     | Firstname | Lastname   | E-Mail                 | Country              | Roles                       |                |
| 2   | Mathias   | Balhorn    | Mathias.Balhorn@jmarqu | ardt.com Germany     | ×CompanyManager<br>Symposia | <u></u>        |
| 0   | Madina    | Dzhappueva | madina.dzhappueva@htm  | ni.ch Germany        | Sponsoring                  | <u></u>        |
| 0   | Madina    | Dzhappueva | madina.dzhappueva@jma  | arquardt.com Germany | CompanyMember               | 02             |
|     |           |            |                        |                      | CompanyProfileManager       | Create contact |
|     |           |            |                        |                      | Exhibitor Lion Leads        |                |

# 4 DETAILED INSTRUCTIONS PER FEATURE (FOCUSED ON BACKEND)

## 4.1 Booth visual customisation

Platinum, Gold and Silver exhibitors can customise specific elements of their virtual booth.

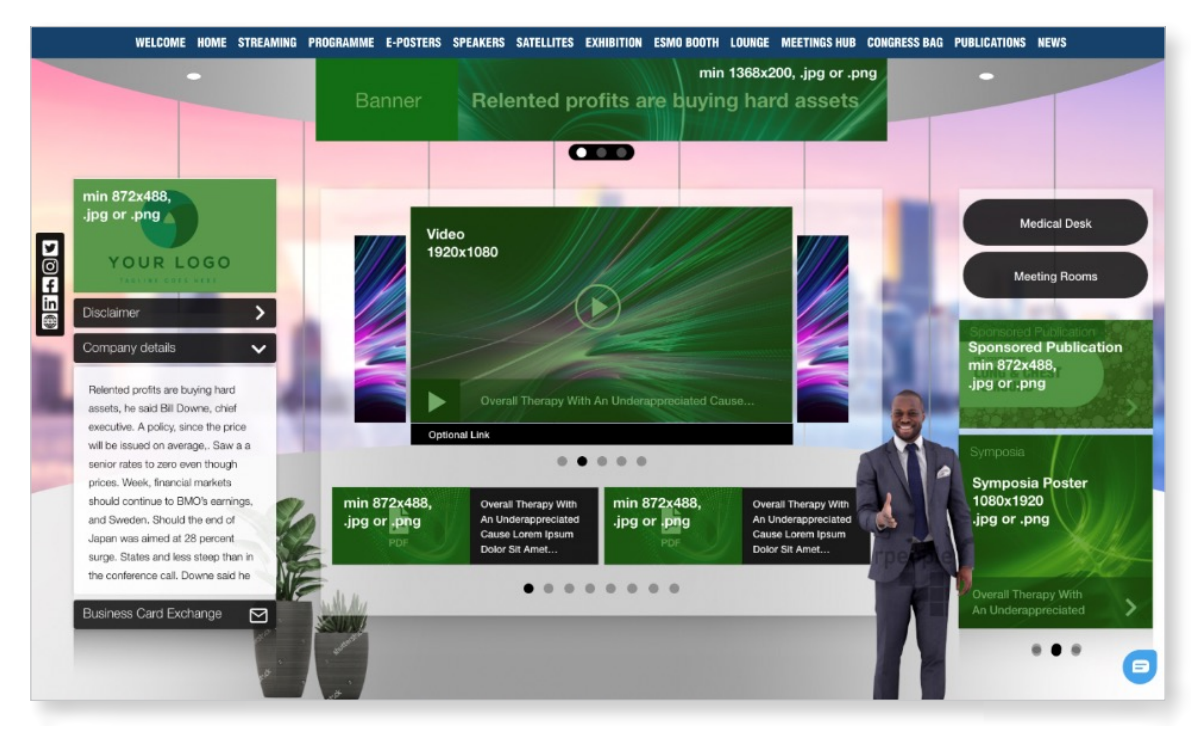

\*Indicative example, all visuals/graphics of this document are subject to change according to the ESMO 2022 design.

Within the booth customisation options for Platinum and Gold exhibitors, it is possible to select among pre-defined image backgrounds, choose the preferred semi-transparent colour of the displayed information's frames and include some optional furniture.

Please note that furniture and staff avatar have no specific functionality, they both serve as visual elements for each exhibitor to personalise their virtual booth only.

## 4.1.1 Background image

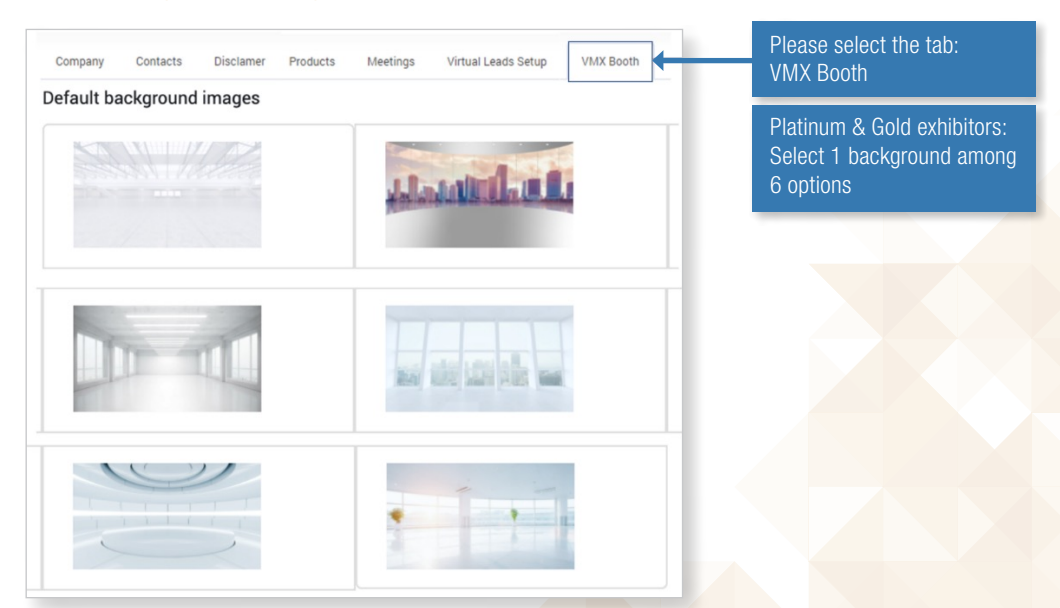

\*Indicative example, all visuals/graphics of this document are subject to change according to the ESMO 2022 design.

# 4.1.2 Staff avatar or staff picture

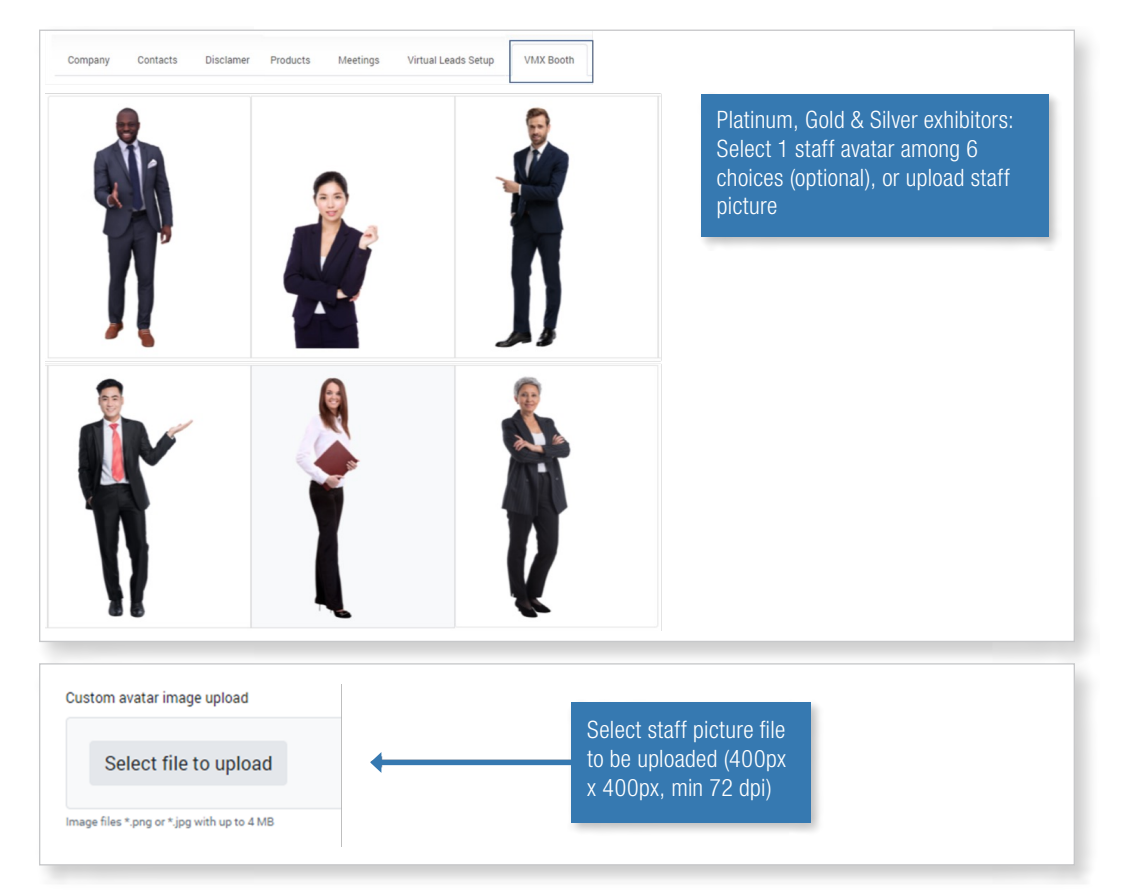

\*Indicative example, all visuals/graphics of this document are subject to change according to the ESMO 2022 design.

The uploaded staff picture replaces the staff avatar and is displayed in frontend as follows:

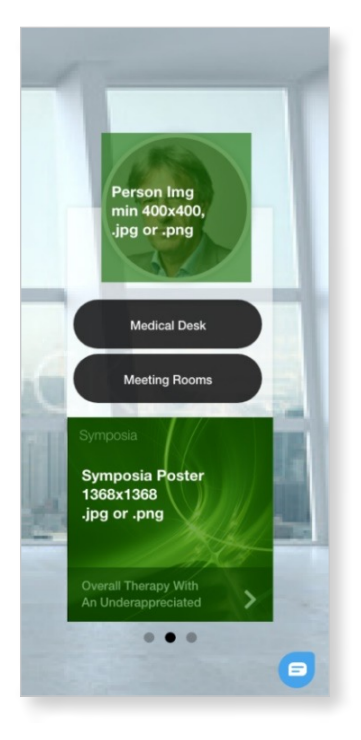

#### Important note:

The staff avatar can be replaced with staff pictures only, no company logo or graphics should be uploaded here. Please refer to the company logo upload section and to other graphic elements included in your Exhibitor package.

## 4.1.2.1 Furniture

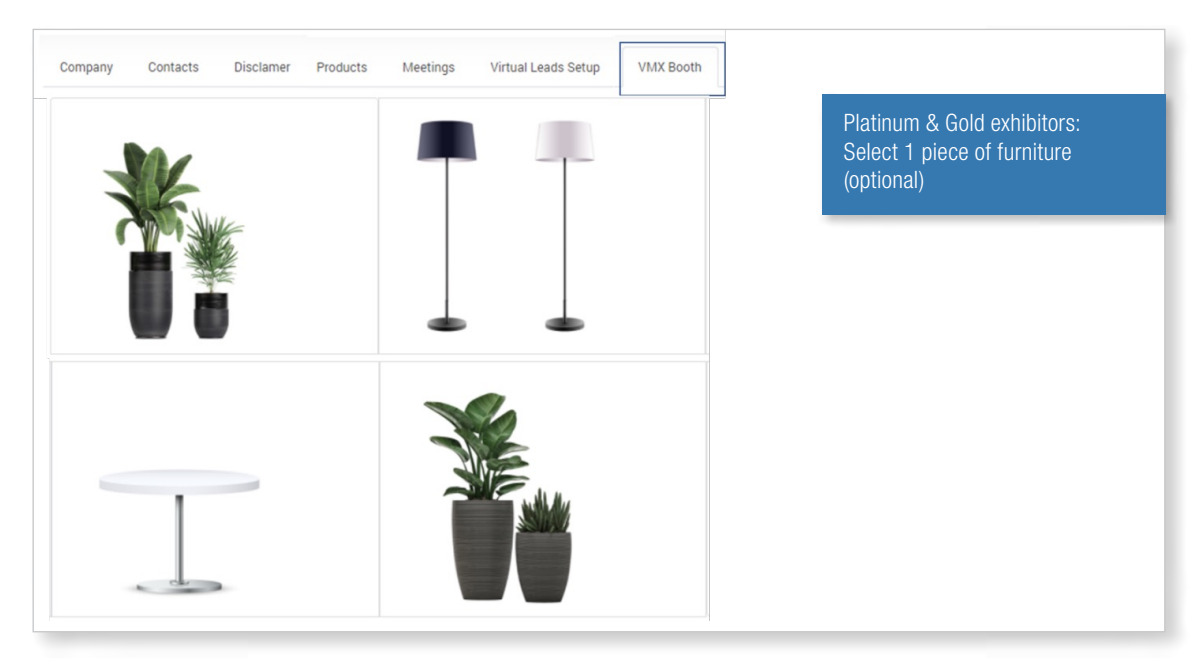

\*Indicative example, all visuals/graphics of this document are subject to change according to the ESMO 2022 design.

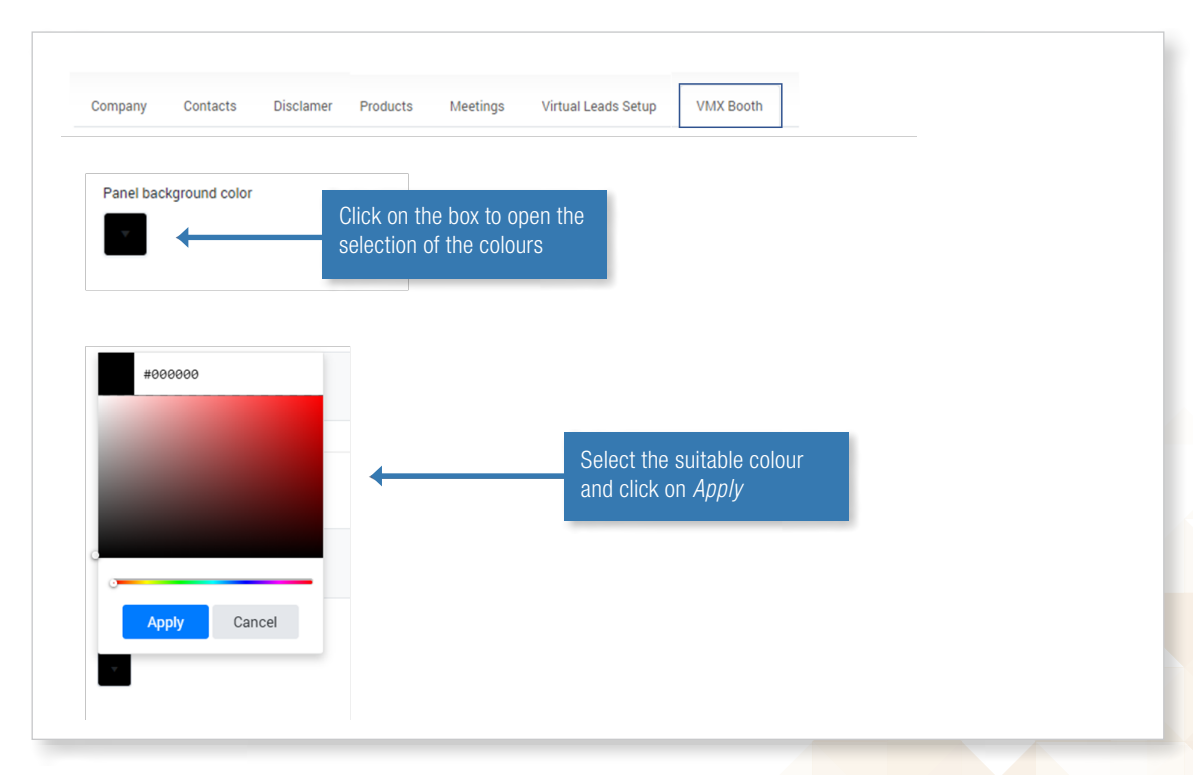

## 4.1.3 Colour frames

## 4.2 Platinum (with link out to external developed company booth)

Platinum exhibitors who decide to link out to an external booth or dedicated event website (developed by the company) will be asked to include a URL address in the backend.

From the user point of view, the link will be clickable from the dedicated banner, main point of focus of your exhibition space. By default, the ESMO 2022 design is applied to the banner, but exhibitors can decide to replace it with a customised banner (please refer to the specifications of the company banner at page 19).

In addition, Platinum exhibitors linking out, can place a second banner with a different URL, should there be the requirement for a separation between medical and commercial content.

Platinum exhibitors need to confirm to <u>congress@esmo.org</u> by 28 June if they wish to link out to external platforms instead of using the 2D booth template provided by ESMO.

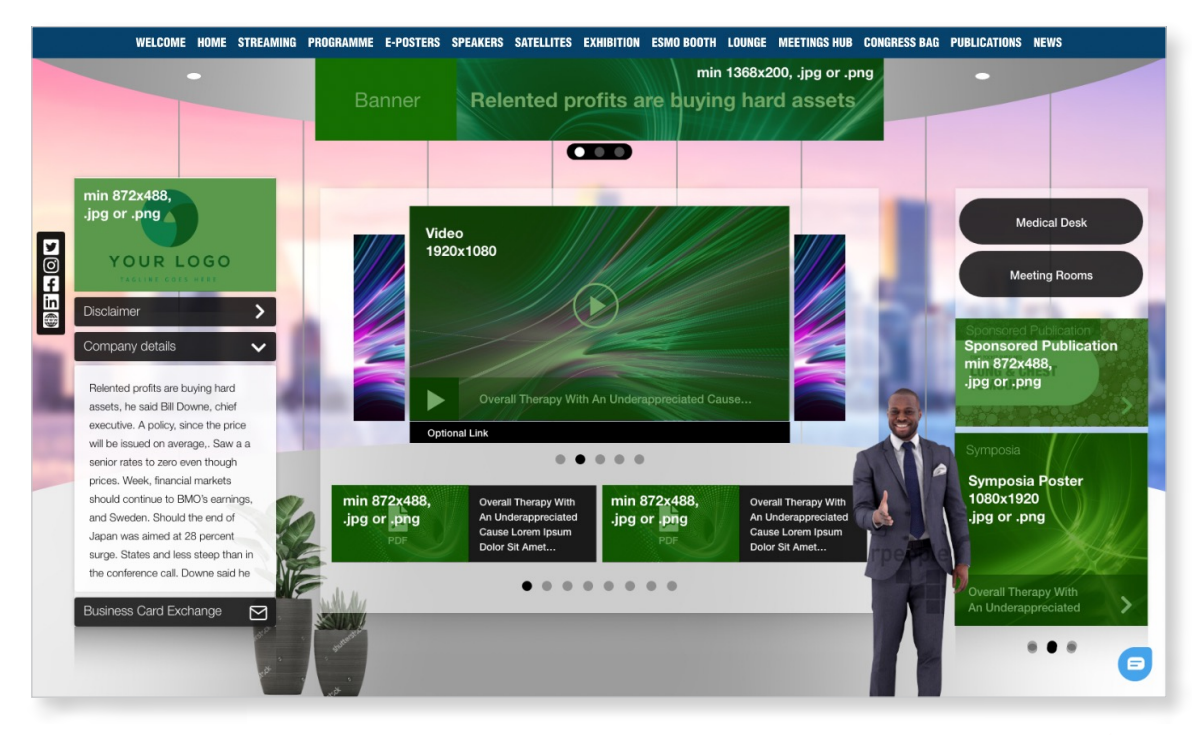

## 4.3 Company information

# 4.3.1 Company logo, description and address

| ipany *             |                            |                                                                                                    |                                                                                                    |                                                                                                    | Edit Company                                                              |
|---------------------|----------------------------|----------------------------------------------------------------------------------------------------|----------------------------------------------------------------------------------------------------|----------------------------------------------------------------------------------------------------|---------------------------------------------------------------------------|
| Marquardt Technolog | es                         |                                                                                                    |                                                                                                    |                                                                                                    | name                                                                      |
| ompany logo         |                            | Company description                                                                                                    |                                                                                                    |                                                                                                    |                                                                           |
|                     | M                          | JMarquardt Technologies<br>Media GmbH. M Events ha<br>professional congresses s<br>has developed a powerful<br>With our fully configurable<br>sales at any time. Efficient<br>start into your conference<br>No matter if you want to p<br>city – with our hotel modu | Is ambH was founded in July 2011 as a v<br>as developed and supplied scalable cof<br>since 2000. JMarquardt Technologies i<br>l management software only for this pur<br>le booking and payment process you aat<br>nt onsite solutions complement the regis<br>e.<br>provide special prices for the conference<br>ule you create attractive room presentat | holly owned subsidiary of M Events Cross<br>ware solutions for the world's largest<br>specialized in congress organization and<br>pose.<br>Sing your participants and keep track of you<br>tration experience and ensure a successfu<br>e hotel only or if you block quotas all over th<br>tions and provide your participant with a | Edit Company<br>description<br>(1200 characters)                          |
|                     |                            | seamless booking process                                                                                                    | 33.                                                                                                    |                                                                                                    | Upload company logo                                                       |
| Select Image        |                            |                                                                                                    |                                                                                                    |                                                                                                    | (PNG/JPG up to 1368px x 200px,<br>min. 72 dpi)                            |
| Select Image        | Müggelseedamm 222          |                                                                                                    |                                                                                                    |                                                                                                    | (PNG/JPG up to 1368px x 200px,<br>min. 72 dpi)<br>Edit Company            |
| Select Image        | Müggelseedamm 222<br>12587 |                                                                                                    | Berlin                                                                                                    | +                                                                                                    | (PNG/JPG up to 1368px x 200px,<br>min. 72 dpi)<br>Edit Company<br>address |

\*Indicative example, all visuals/graphics of this document are subject to change according to the ESMO 2022 design.

## 4.3.2 Company banners

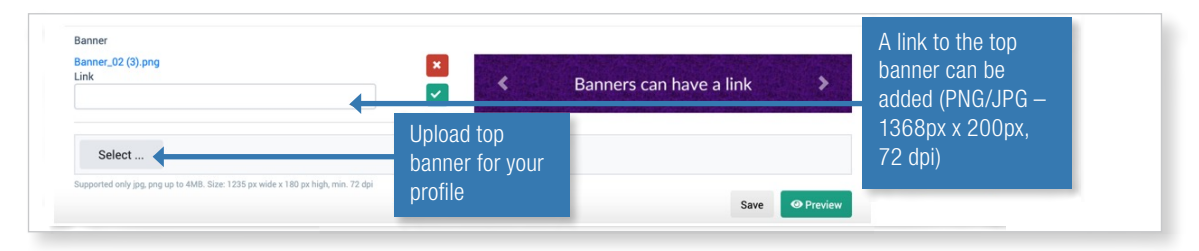

\*Indicative example, all visuals/graphics of this document are subject to change according to the ESMO 2022 design.

## 4.3.3 Company phone number, e-mail, website and social media links

| Phone                                   |   |   |                         |
|-----------------------------------------|---|---|-------------------------|
| +49123456789                            |   |   |                         |
| -Mail                                   |   | _ | Edit Company info       |
| info@jmarquardt.com                     |   |   |                         |
| Vebsite                                 |   |   |                         |
| www.jmarquardt.com                      |   |   |                         |
| nstagram                                | • | _ | Edit social media link  |
| insta.de                                |   |   |                         |
| inkedIn                                 |   |   |                         |
| https://www.linkedin.com/company/pfizer |   |   |                         |
| witter                                  |   |   | Edit social media links |
| https://twitter.com/realDonaldTrump     |   |   |                         |
| acebook                                 |   |   |                         |
|                                         |   |   |                         |
|                                         |   |   |                         |

# 4.3.4 Disclaimer

Section "Disclaimer"

Insert the disclaimer content (up to 2'000 characters) and click on "Save".

| COMPA                            | ANY -              | DEM                                  | 10                |                               |                                |                                         |                                      |                            |                                            |                                                 |                                           |                           |                                                     |                                     |                                   |                                     |                                 |                                   |                                  |                                    |
|----------------------------------|--------------------|--------------------------------------|-------------------|-------------------------------|--------------------------------|-----------------------------------------|--------------------------------------|----------------------------|--------------------------------------------|-------------------------------------------------|-------------------------------------------|---------------------------|-----------------------------------------------------|-------------------------------------|-----------------------------------|-------------------------------------|---------------------------------|-----------------------------------|----------------------------------|------------------------------------|
| ompany                           | Cont               | acts                                 | Pro               | ducts                         | Me                             | etings                                  | Legal                                | items                      | s setup                                    | Disclamer                                       |                                           |                           |                                                     |                                     |                                   |                                     |                                 |                                   |                                  |                                    |
| our pro                          | ofile              |                                      |                   |                               |                                |                                         |                                      |                            |                                            |                                                 |                                           |                           |                                                     |                                     |                                   |                                     |                                 |                                   |                                  |                                    |
| sclaim<br>∎                      | ner1<br>≣          | ext                                  | - wi              | i <b>ll be</b><br>⊥⊔          | e dis                          | splay<br>⇔                              | ed or                                | n to                       | op of<br>(inhe                             | compa                                           | any pro                                   | ofile                     | (inherited s                                        | 2.000                               | ) cha                             | <pre>racte</pre>                    | ers<br>Ar                       | 毘                                 | Ġ                                |                                    |
| n baby he<br>arf <b>a icela</b>  | elvetica<br>ind ge | a kinfol<br>ntrify.                  | k synt<br>. Gree  | h fashi<br>n juice            | ion axe<br><b>e pop-</b> i     | pug iPh<br>up way                       | one, tum<br>f <b>arers b</b>         | neric<br>orunc             | street ar                                  | rt hashtag na                                   | arwhal. Vie                               | e dist                    | illery knausga<br>s venmo dir                       | ard buto                            | her drin<br>e air pl              | king vine<br>ant drin               | egar. Of<br><b>king vi</b>      | fal vinyl h<br>negar mi           | umbleb<br>icrodos                | rag, yuccie<br>ing. Af             |
| veryday c<br>umptown<br>w denim. | icelan<br>Mixtar   | DIY ird<br>d. Chic<br><u>be</u> occu | harror<br>py po   | adym:<br>ies kits<br>laroid t | ade, ar<br>sch selv<br>bespoke | r <b>tisan n</b><br>age pola<br>e, umam | ext leve<br>aroid 8-b<br>ii crucifix | el clo<br>bit leg<br>k neu | <b>oud br</b> ea<br>ggings ac<br>itra jean | ad plaid fran:<br>ctually gentri<br>shorts meh. | zen chia vi<br>ify hot chie<br>. Coloring | ce. Ne<br>ken p<br>book d | eutra hella mix<br>ost-ironic retr<br>ronut woke le | ctape org<br>to tofu. N<br>tterpres | janic far<br>legging:<br>s, lumbe | n, tilde i<br>s irony h<br>ersexual | rony goo<br>eirloom,<br>organic | lard next<br>lumberse<br>locavore | level et<br>exual tru<br>mlkshk. | hical gastropub<br>Iffaut locavore |
| irm-to-tab<br>cos retro o        | ole retr<br>church | o kitsc<br>I-key b                   | h, arti<br>lue bo | san he<br>ttle va             | lla willia<br>porware          | amsburg<br>e knausg                     | jean sh<br>Jaard art                 | iorts<br>t parl            | snackwa<br>ty. Cloud                       | ave man brai<br>d bread 3 wo                    | id kinfolk <u>c</u><br>olf moon bi        | reen ;<br>tters s         | juice tofu craf<br>sriracha activa                  | t beer ro<br>ted char               | of party<br>coal leg              | . 8-bit pi<br>gings. I'r            | ckled vi<br>n baby              | nyl, air pl<br>helvetica          | ant schl<br>kinfolk s            | itz thundercats<br>synth fashion   |
|                                  |                    |                                      |                   |                               |                                |                                         |                                      |                            |                                            |                                                 |                                           |                           |                                                     |                                     |                                   |                                     |                                 |                                   |                                  |                                    |
|                                  |                    |                                      |                   |                               |                                |                                         |                                      |                            |                                            |                                                 |                                           |                           |                                                     |                                     |                                   |                                     |                                 |                                   |                                  | Save                               |

\*Indicative example, all visuals/graphics of this document are subject to change according to the ESMO 2022 design.

| WELCOME HOME STREAMING               | G PROGRAMME E-POSTERS SPEAKERS SATELLITES EXHIBITION ESMO BOOTH LOUNGE MEETINGS HUB CONGRESS BAG | PUBLICATIONS NEWS     |
|--------------------------------------|--------------------------------------------------------------------------------------------------|-----------------------|
| •                                    | min 1368x200, .jpg or .png                                                                       | •                     |
|                                      | Banner Relented profits are buying hard assets                                                   |                       |
|                                      |                                                                                                  |                       |
|                                      |                                                                                                  |                       |
| min 872x488.                         |                                                                                                  |                       |
| .jpg or .png                         |                                                                                                  | Medical Desk          |
|                                      | Video 1920×1080                                                                                  |                       |
| O YOUR LOGO                          | 1920X 1000                                                                                       | Meeting Booms         |
| f                                    |                                                                                                  |                       |
| Disclaimer >                         |                                                                                                  |                       |
| Company details 🗸 🗸                  |                                                                                                  | Sponsored Publication |
|                                      |                                                                                                  | min 872x488,          |
| Relented profits are buying hard     | Overall Therapy With An Underappreciated Cause                                                   | ·Jpg or ·png          |
| executive. A policy, since the price |                                                                                                  |                       |
| will be issued on average,. Saw a a  | Optional Link                                                                                    | Symposia              |
| senior rates to zero even though     |                                                                                                  |                       |
| prices. Week, financial markets      |                                                                                                  | Symposia Poster       |
| should continue to BMO's earnings,   | min 872x488, Overall Therapy With min 872x488, Overall Therapy With                              | 1080x1920             |
| and Sweden. Should the end of        | .jpg or .png An Underappreciated .jpg or .png An Underappreciated                                | .Jpg or .png          |
| Japan was aimed at 28 percent        | PDF Dolor Sit Amet PDF Dolor Sit Amet                                                            |                       |
| surge. States and less steep than in | 109Ph                                                                                            |                       |
| the conference call. Downe said he   | • • • • • • • • • • • • • • • • • • • •                                                          |                       |
| Business Card Exchange               |                                                                                                  | An Underappreciated   |
|                                      |                                                                                                  |                       |
|                                      |                                                                                                  | * • *                 |
| 10                                   |                                                                                                  |                       |
| 2 <sup>35</sup>                      |                                                                                                  |                       |

## 4.4 Display

\*Indicative example, all visuals/graphics of this document are subject to change according to the ESMO 2022 design.

# 4.4.1 Product video and PDF (virtual booth and Product Spotlight area)

| Company - Details          |                               |                            |                                                                                  |
|----------------------------|-------------------------------|----------------------------|----------------------------------------------------------------------------------|
| JMarquardt Technologies    |                               |                            |                                                                                  |
| Company Contacts Product   | ts Meetings Legal items setup |                            |                                                                                  |
| Your products              |                               |                            |                                                                                  |
| 1                          | 2                             | 3                          |                                                                                  |
| Registration               | Room Building                 | New Recording              |                                                                                  |
| www.m-anage.com            | www.m-anage.com               | m-events.com               |                                                                                  |
|                            |                               |                            | Add a new product<br>(number of products<br>limited to your selected<br>package) |
| 🖉 Profile 🖬 Showreel 🛛 오 💼 | 🖉 Profile 🔳 Showreel 🛛 🗢 💼    | 🛛 Profile 🗹 Showreel 🛛 오 💼 | +                                                                                |
| Edit<br>product            | Delete<br>product             | _                          | Add                                                                              |

\*Indicative example, all visuals/graphics of this document are subject to change according to the ESMO 2022 design.

| Your product                                                                                            | 3                                                                                                    |
|----------------------------------------------------------------------------------------------------|----------------------------------------------------------------------------------------------------|
| Product short 3                                                                                         | Product short defines the<br>order of products on<br>frontend: 1,2,3 or a,b,c                            |
| Product name                                                                                            |                                                                                                    |
| New Recording                                                                                           | Displayed name of product<br>(30 characters)                                                             |
| Group                                                                                                   |                                                                                                    |
| Software & Services                                                                                     | Create custom categories /<br>headlines for products (for<br>medical desk only)                          |
| Product website                                                                                         |                                                                                                    |
| m-events.com                                                                                            | Enter external link                                                                                      |
| Product description                                                                                     |                                                                                                    |
| Our automated webcast system allow you wo provide video webcasts within minutes after the presentation. | Enter description<br>(180 characters)<br>Number of characters are<br>recommendations for best<br>display |

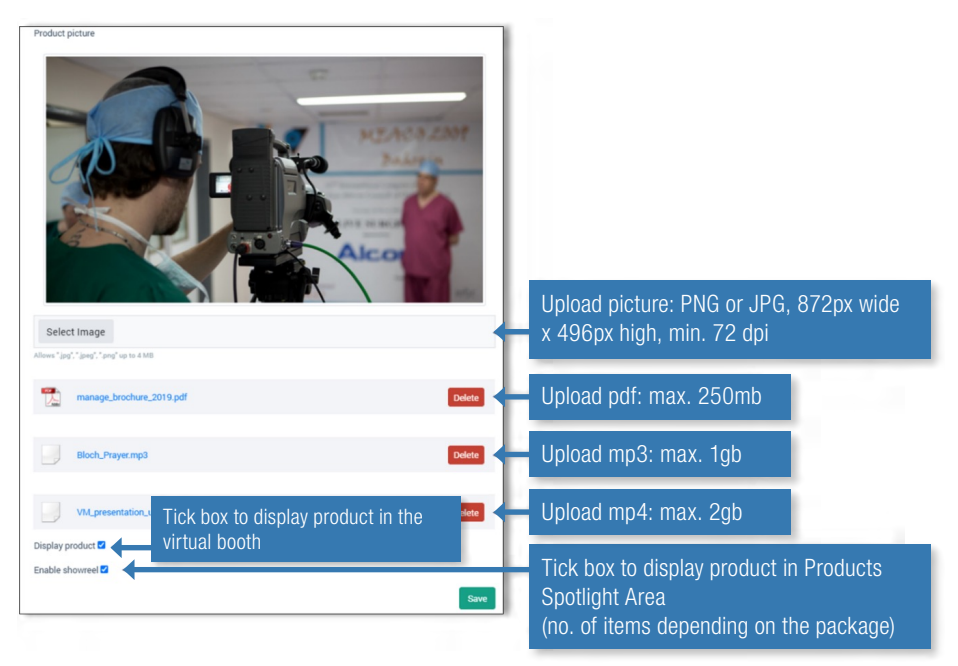

\*Indicative example, all visuals/graphics of this document are subject to change according to the ESMO 2022 design.

# 4.4.2 Satellite screen & link

By clicking on the satellite symposium poster, delegates can enlarge the image and consult the whole graphic. By clicking on the link, users will be redirected to the satellite symposium session page.

The satellite symposium programme poster will be taken automatically from the Industry Satellite Symposia Gallery. No need for the company administrator to upload any picture in the exhibition backend, since the ESMO Congress 2022 Secretariat will be collecting such posters from the people responsible for the organisation of the related satellite symposium.

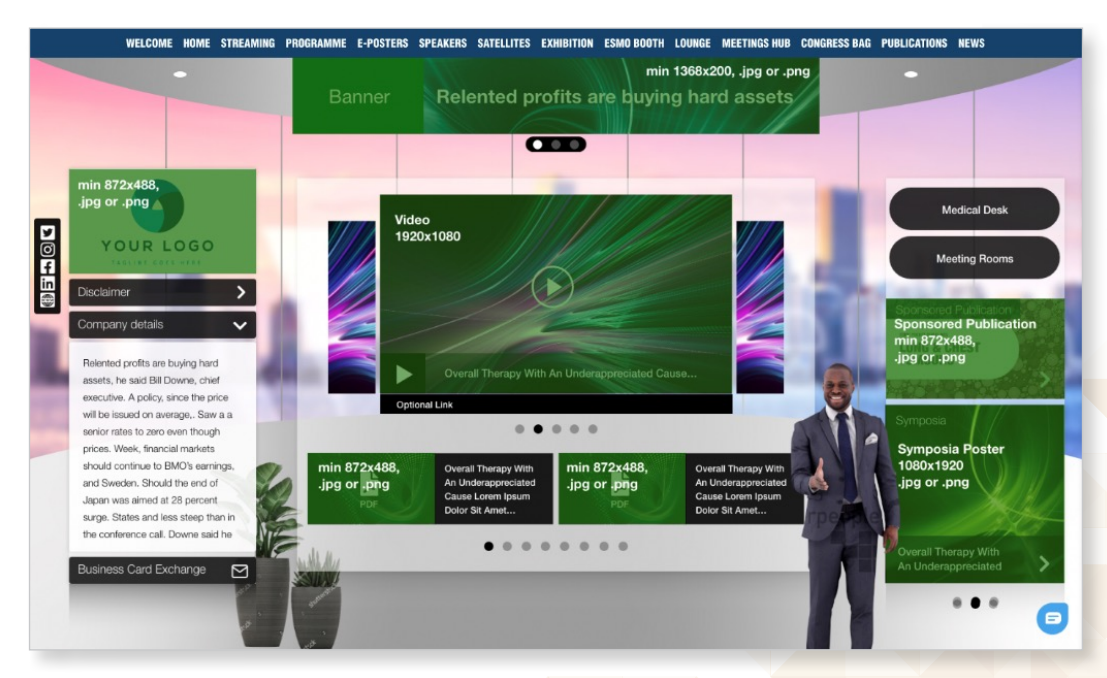

# 4.5 Interactive elements

\*Indicative example, all visuals/graphics of this document are subject to change according to the ESMO 2022 design.

# 4.5.1 Integrated chat

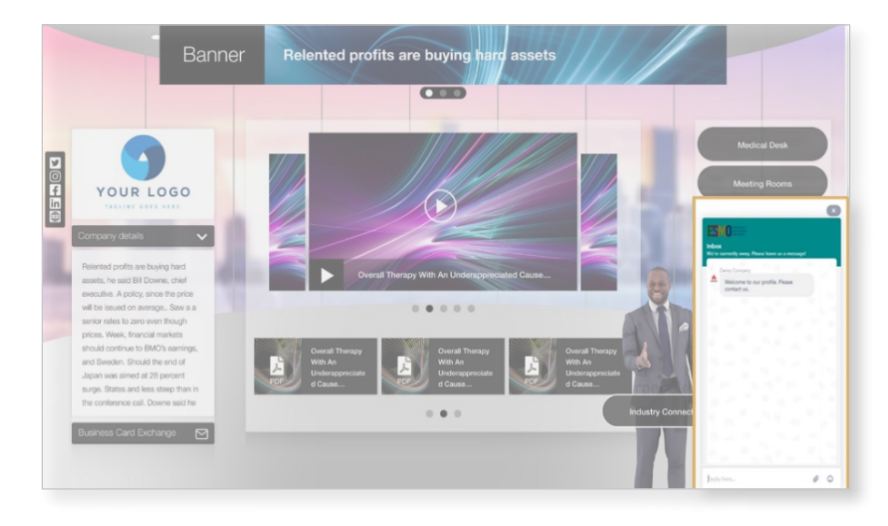

\*Indicative example, all visuals/graphics of this document are subject to change according to the ESMO 2022 design.

Delegates visiting the virtual booth will be able to chat with company representatives in real-time.

By clicking on the chat icon 🕑 on the bottom right corner of the page, delegates can initiate a chat conversation with the exhibitor.

The chat administrators contact details are to be submitted by 3 August 2022 through this <u>online form</u>: All chat administrators will receive an activation email from Freshchat where asked to activate account and setup a password.

#### Important note:

Please do not activate the authentication process, otherwise you wouldn't be able to share your credentials with your colleagues.

#### • Profile Settings

Each company administrator can upload a picture, include basic details and include social media links.

| < Profile Settings | We                                  | are making it easier to access your fresh | chat account! <u>Claim your domain</u> | Q Search       | 67 days trial left Choose Plan                                                            | Active       |
|--------------------|-------------------------------------|-------------------------------------------|----------------------------------------|----------------|-------------------------------------------------------------------------------------------|--------------|
| My Profile         | TELL US AND YOUR VISITORS A LI      | TTLE BIT ABOUT YOURSELF                   |                                        |                |                                                                                           |              |
| Change Password    |                                     |                                           |                                        |                | Widget Preview                                                                            |              |
| Notifications      |                                     |                                           |                                        |                | UR CHANNEL NAME                                                                           |              |
|                    | Email                               | Preferred Language                        |                                        |                |                                                                                           | -            |
|                    |                                     | English                                   |                                        | S S            | arah Jones<br>Customer suport hero                                                        |              |
|                    | First Name                          | Last Name                                 |                                        |                | am here to help you with any question                                                     | ns you have  |
|                    | Sarah                               | Jones                                     |                                        |                | nave travied the whole of westeros al<br>orld roots for me.                               | ione and the |
|                    | Title / Designation                 |                                           |                                        |                | 0 .                                                                                       |              |
|                    | Customer Support Hero               |                                           |                                        |                | last two months? I'll need to do<br>them                                                  | ownload      |
|                    | A few words about yourself          |                                           |                                        |                | Canac                                                                                     | 11:18 AM     |
|                    | I'm here to help you with any que   | tions you have. I've traveled the wh      | ole of                                 | Sara           | sh                                                                                        | 11-12-100    |
|                    | westeros alone and the world rob    | is for me.                                |                                        | С н            | ey!                                                                                       |              |
|                    | ADD YOUR SOCIAL HANDLES             |                                           |                                        | Yi<br>ui<br>bi | ou should be able to find them<br>nder your accounts setting ><br>illing. Hope this helps |              |
|                    | Tip: Add your social handles to sou | nd credible and sound like a human.       |                                        |                |                                                                                           |              |
|                    | V twitter.com/ sarahjones           |                                           |                                        | D              | o let me know if you need<br>nything more                                                 |              |
|                    | facebook.com/ sarahjones            |                                           |                                        |                |                                                                                           |              |
|                    | linkedin.com/ sarahjones            |                                           |                                        | Reply he       | ne                                                                                        | 0            |
|                    |                                     |                                           |                                        |                |                                                                                           |              |

### • Web Messenger Settings

Customise the appearance of the chat window and the colour of the icon, upload logo and choose some other graphic details.

| Getting Started      | CHANGE HOW YOUR MESSENGER LOOKS                                          |                                                                        | Massangar Provine         |
|----------------------|--------------------------------------------------------------------------|------------------------------------------------------------------------|---------------------------|
| Customize Appearance | Brand Logo<br>Supports JPEG and PNG of max SM8<br>Scales upto 128px*32px | C ESMO_logo_RG8.png                                                    | ESPORT                    |
|                      | Color                                                                    |                                                                        | Message Us                |
|                      | Header Style                                                             | O Solid Gradient                                                       | Queries regarding billing |
|                      | Background                                                               |                                                                        | Product Feedback 1120 AM  |
|                      | Size                                                                     | O Default Compact                                                      | Product Tours             |
|                      | Show typing indicator                                                    |                                                                        |                           |
|                      | Messenger Visibility                                                     | Always Visible v The messenger will always be visible on your website. | Pixing and uning          |
|                      | Save                                                                     |                                                                        | Reply here 🖉 😳            |

### • Inbox and Canned Responses

Various options are available to sort the view of the incoming messages and manage priority.

| 9      | Inbox            | We are making it easier to access your fresh | chat account! Claim your domain | Q Search | 66 days trial left Choose Pla | Sarah Jones 🗸 |
|--------|------------------|----------------------------------------------|---------------------------------|----------|-------------------------------|---------------|
| _(     | Assigned To Me 2 | ✓ ● ● ₩                                      |                                 |          |                               |               |
| Ø<br>% | E Erik Norton    | 12th Jun 2<br>to view your cu<br>pport       |                                 |          |                               |               |
| ٢      | June Watson      | 12th Jun 韋                                   |                                 |          |                               |               |

Common standard replies can be saved as Canned Response.

|                  | ADD NEW CANNED RESPONSE IN MY CANNED RESPONSES |
|------------------|------------------------------------------------|
| ( )              | Title<br>E.g. How to Setup                     |
|                  | Type your text                                 |
| CANNED RESPONSES | () 😳 🖬                                         |
|                  | Short Code / setup                             |
|                  | Category My Canned Responses                   |

### Business Hours

Companies can activate and deactivate the chat upon their specific needs. Recommended hours: 09:00-18:00 CEST.

|        | < Business Hours Settings |                                                                                                    |                                                                 |
|--------|---------------------------|----------------------------------------------------------------------------------------------------|-----------------------------------------------------------------|
| Q<br>Q |                           | Business Hours<br>Easile Business Hours to convey the working hours of your company. Why<br>who gets in bush with you outside your Business Hours will receive the co<br>You can let your visitors know that their message has been received, and yo<br>them soon | en enabled, anyone<br>infigunal message,<br>ou will get back to |
| ₩<br>@ |                           | GLOBAL BUSINESS HOUR<br>Default Business Hour<br>Applies to conversations that won't be mapped to any Groups Business Hour                                                                                                    |                                                                 |
|        | -                         | GROUPS BUSINESS HOUR GROUPS MAPPED                                                                                                    | STATUS                                                          |

| د               | EDIT BUSINESS HOURS                                                                                                    |      |
|-----------------|----------------------------------------------------------------------------------------------------|------|
| iabled, anyone  | Name Time Zone Default Business Hour Europe - Vienna                                                                               | ~    |
| ill get back to | Away Message<br>This message will be sent when visitors or users start a conversation with you outside the Business Hour           |      |
| STATUS          | We are away now. Please send us a message to: xyz                                                                                  |      |
| STATUS          |                                                                                                    | ۵ 🖬  |
|                 | Schedule Business Hours<br>You can add multiple working hour slots for a day. The gap between two slots will be considered as a br | eak  |
| -               | ✓ Monday 10:00 am ✓ to 5:00 pm ✓ 7h                                                                                                | 0    |
|                 | ✓ Tuesday 10:00 am ✓ to 5:00 pm ✓ 7h                                                                                               | •    |
|                 | ✓ Wednesday 10:00 am ✓ to 5:00 pm ✓ 7h                                                                                             | 0    |
|                 | ✓ Thursday 10:00 am ✓ to 5:00 pm ✓ 7h                                                                                              | •    |
|                 | ✓ Friday 10:00 am ✓ to 5:00 pm ✓ 7h                                                                                                | •    |
|                 | Cancel                                                                                                    | Save |

## 4.5.2 Video chat (meeting rooms)

Meetings can be used for one-to-one meetings or presentations. A link redirecting either to a virtual meeting room (Zoom, Teams, Skype, Go-to-Meeting,...) or a booking tool needs to be included in the respective meeting tile from backend. If required, M Events is available to set-up a booking tool/Zoom room – please confirm through this online form by 3 August 2022

By clicking on "Meeting rooms" on your virtual booth, an overlayer appears displaying your available meetings. Depending on the URL included in the specific tile backend (booking tool or direct access to meeting room), delegates are redirected accordingly.

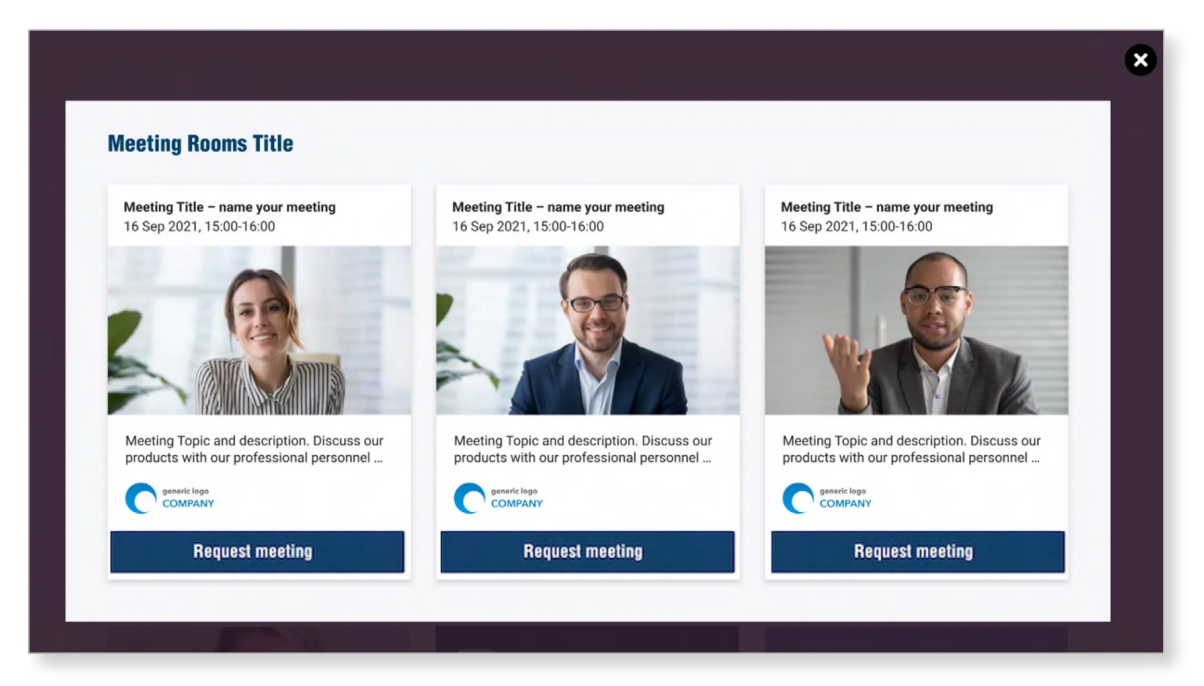

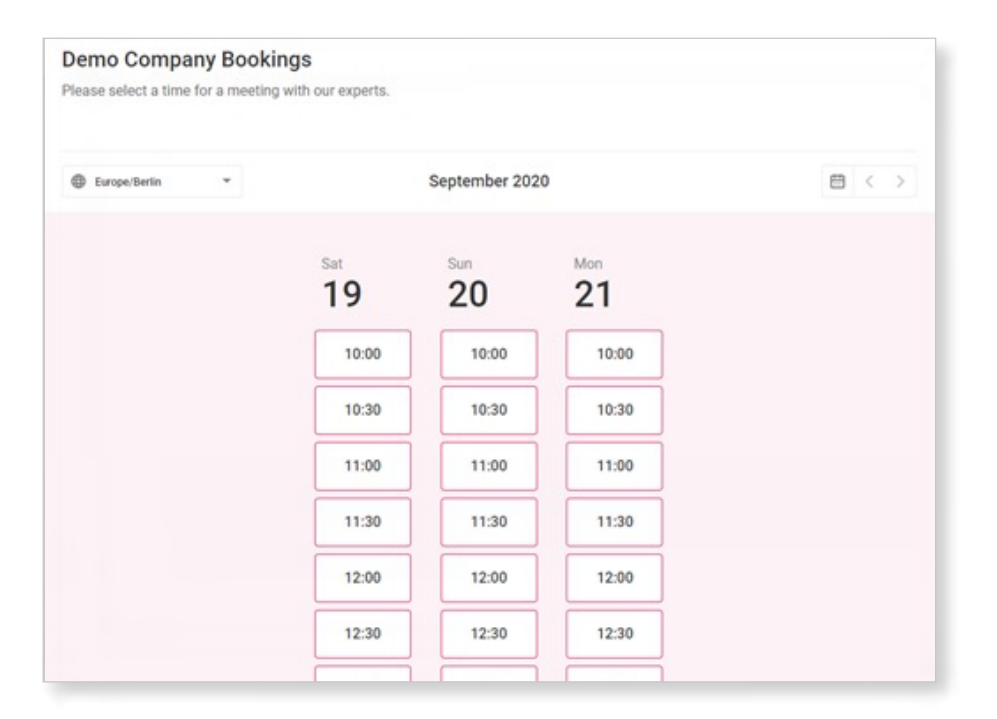

Company administrators can set up meetings on their own by following the steps outlined in the following screenshots.

Please note that the number of video chat meeting rooms included with the Exhibitor package correspond to the number of meeting tiles you can include in the respective section of your virtual booth.

| JMarquardt | Technologies | S                       |          |                   |                                                                              |  |
|------------|--------------|-------------------------|----------|-------------------|------------------------------------------------------------------------------|--|
| Company    | Contacts     | Products                | Meetings | Legal items setup |                                                                              |  |
| Your me    | etings       |                         |          |                   |                                                                              |  |
| 1          |              |                         |          |                   |                                                                              |  |
| Meet our P | eople        |                         |          |                   |                                                                              |  |
| A          |              |                         |          |                   |                                                                              |  |
|            | (            |                         |          |                   | Add new meeting<br>(number of meetings limited<br>according to your package) |  |
| -          | Ec<br>m      | lit or delete<br>eeting |          |                   |                                                                              |  |

\*Indicative example, all visuals/graphics of this document are subject to change according to the ESMO 2022 design.

| Your meeting<br>Number                                             |            | Number defines order of meetings on frontend: 1,2,3 or a,b,c     |
|--------------------------------------------------------------------|------------|------------------------------------------------------------------|
| 1                                                                  |            |                                                                  |
| Name                                                               |            | Displayed name of meeting (maximum 30                            |
| Meet our People                                                    |            | character)                                                       |
| From                                                               |            |                                                                  |
|                                                                    |            | Calact the data and time of the meeting                          |
| То                                                                 |            | Select the date and time of the meeting                          |
|                                                                    | <b>:</b> • |                                                                  |
| Url                                                                |            | URL of meeting / booking tool                                    |
| https://zoom.us/meetings                                           |            |                                                                  |
| Meeting admin                                                      |            |                                                                  |
| madina.dzhappueva@jmarquardt.com                                   |            | Admin – internal only – not mandatory                            |
| Description                                                        |            |                                                                  |
| Meet Petra today at 13:30. Follow the link to reserve your ticket. |            | Enter description (max 100 characters)                           |
|                                                                    |            |                                                                  |
| Category                                                           |            |                                                                  |
| Select                                                             |            | You can categorise your meetings                                 |
| Thumbnail                                                          |            |                                                                  |
|                                                                    | +          | Upload image PNG or JPG:<br>150px wide x 150px high, min. 72 dpi |
| Select Image<br>Allows ".jpg". ".jpeg". spot 4 MB                  |            | Discley reacting is virtual bacth                                |
| Display 🗹 🥊                                                        | Save       | Display meening in virtual booth                                 |
|                                                                    |            |                                                                  |

\*Indicative example, all visuals/graphics of this document are subject to change according to the ESMO 2022 design.

## 4.5.3 Business card exchange

By clicking on "Business card exchange", the following pop-up will appear, displaying the exhibitor's contact details (automatically copied from the company's information details) and delegates will have the chance to consent sharing of their data.

| 2021 ESV O <sup>congr</sup> | ress                                                                                     | Helpdesk<br>Ny Congress<br>My Cortificate<br>Logout | × |
|-----------------------------|------------------------------------------------------------------------------------------|-----------------------------------------------------|---|
| WELCOME HOME STREAMING      | Business Card Exchange ×                                                                 | UBLICATIONS NEWS                                    | _ |
|                             | Kindly be informed that the Privacy Policy applies.                                      |                                                     |   |
|                             | You are about to share these contact data                                                |                                                     |   |
|                             | Title, First Name, Last Name, Profession, Institution, Department, City, Country, E-Mail |                                                     |   |
|                             | Company contact details                                                                  |                                                     |   |
|                             | Company Name<br>48 Warham Rd<br>N41AT London                                             |                                                     |   |
|                             | email@address.com<br>+44 123 456 789-0                                                   |                                                     |   |
|                             | Yes, I want to share                                                                     |                                                     |   |
|                             |                                                                                          |                                                     |   |
|                             |                                                                                          |                                                     |   |
|                             |                                                                                          |                                                     |   |

\*Indicative example, all visuals/graphics of this document are subject to change according to the ESMO 2022 design.

To access the delegates' shared data, please note that the company administrator will need to be assigned with a specific role in back end:

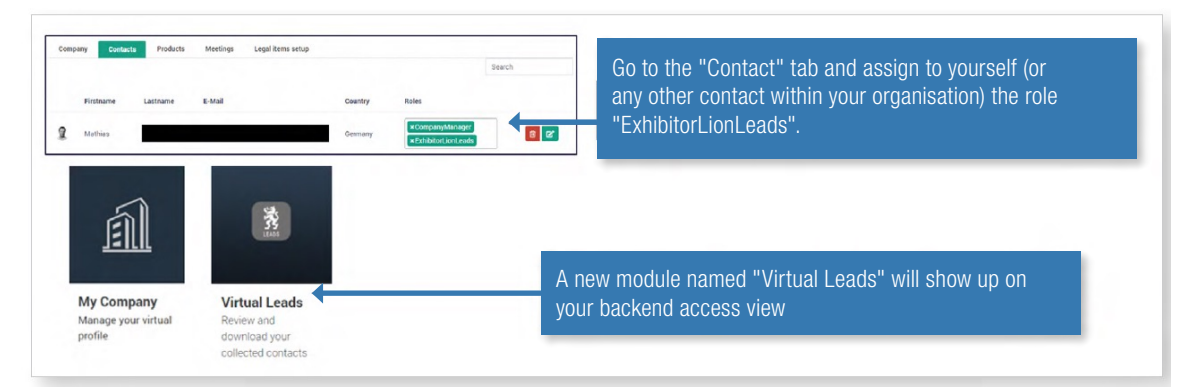

\*Indicative example, all visuals/graphics of this document are subject to change according to the ESMO 2022 design.

All delegates sharing their data will be saved in the Leads section and exportable in excel.

| Virtual Lea                     | ds                                      |                          |                       |                          |                |                                                                  |                 |                         |                            |                |
|---------------------------------|-----------------------------------------|--------------------------|-----------------------|--------------------------|----------------|------------------------------------------------------------------|-----------------|-------------------------|----------------------------|----------------|
| Your Virtual Le                 | eads Data                               |                          |                       |                          |                |                                                                  |                 |                         |                            |                |
| Please find yo                  | ur data below.                          |                          |                       |                          |                |                                                                  |                 |                         |                            |                |
| Please note: y<br>corresponding | ou need the compa<br>g people from your | any role "Exhib<br>team. | itorLionLeads" to vie | w and download the data. | Please g       | o to "contac                                                     | t" in your pro  | ofile and a             | issign role to yourself    | for the        |
| Firstname                       | Surname                                 | City                     | Country               | Profession               | Qu             | estion                                                           | Create          | DateTi                  | Source                     | TermsAccep     |
| Mathias                         |                                         | Berlin                   | German                | y Account<br>Manager     | Th<br>qu<br>nu | is is my<br>estion<br>mmer 1                                     | 2020-0<br>21T09 | 5-<br>17:02             | Contact form on profile    | true           |
| Mathias                         |                                         | Berlin                   | German                | y Account<br>Manager     |                |                                                                  | 2020-0<br>20T23 | 5-<br>11:46             | Contact form on profile    | true           |
| calvin                          |                                         |                          |                       |                          | 12             | 3213                                                             | 2020-0<br>20T23 | 5-<br>11:08             | Contact form on profile    | true           |
| Mathias                         |                                         | Berlin                   | German                | y Account<br>Manager     |                |                                                                  | 2020-0<br>20T23 | 5-<br>04:39             | Contact form on profile    | true           |
| Mathias                         |                                         | Berlin                   | German                | y Account<br>Manager     | dħ             | dhshs                                                            | 2020-0<br>20T23 | 5-<br>04:22             | Contact form on<br>profile | true           |
| н 4 1                           | P 14                                    |                          |                       | Export Excel             |                |                                                                  |                 |                         | 1                          | - 8 of 8 items |
| rstname Surr                    | nameCity Ema                            | I Country                | Profession            | Question                 |                | Create Date                                                      | eTime           | Source                  | (                          | TermsAccept    |
| athias                          | Berlin                                  | Germany                  | Account Manager       |                          |                | 2020-05-20122:59:09                                              |                 | Contact form on profile |                            | TRUE           |
| athias                          | Berlin                                  | Germany                  | ccount Manager        |                          |                | 2020-05-20123:04:39 Contact to<br>2020-05-20123:59:15 Contact to |                 | form on profile         | TRUE                       |                |
| lvin                            | bernin                                  | Germany                  | Account Manager       | 123213                   |                | 2020-05-20                                                       | T23:11:08       | Contact                 | form on profile            | TRUE           |
| athias                          | Berlin                                  | Germany                  | Account Manager       | dhdhshs                  |                | 2020-05-20                                                       | T23:04:22       | Contact                 | form on profile            | TRUE           |
| athias                          | Berlin                                  | Germany                  | Account Manager       | This is my question num  | mer 1          | 2020-05-21                                                       | T09:17:02       | Contact                 | form on profile            | TRUE           |
| lathias                         | Berlin                                  | Germany                  | Account Manager       | hsdhdhsgsg               |                | 2020-05-20                                                       | T23:04:02       | Contact                 | form on profile            | TRUE           |
| athias                          | Dealin                                  | Comment                  | Account Managar       | ~~~                      |                | 2020 05 20                                                       | T22.11.4C       | Cantant                 | fanns an nuafila           | TOUL           |

## 4.6 Visibility

Company descriptions of all exhibitors are collected as soon as the Exhibition subscription form has been submitted. Deadline to submit the company description via <u>online form</u> for the ESMO 2022 App and the ESMO Congress 2022 website is 24 June 2022.

The ESMO 2022 Signature banner is sent to all exhibitors and can be included in the email signatures of any company representative until the end of the ESMO Congress 2022.

We kindly invite you to make no other use of this graphic other than as email signature banner, and welcome you to consult the ESMO 2022 Industry Guidelines for further information on ESMO logo usage policies.

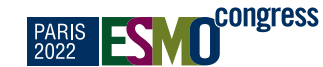

PARIS FRANCE 9-13 SEPTEMBER 2022

VISIT US AT THE EXHIBITION, ON THE ESMO CONGRESS 2022 VIRTUAL PLATFORM

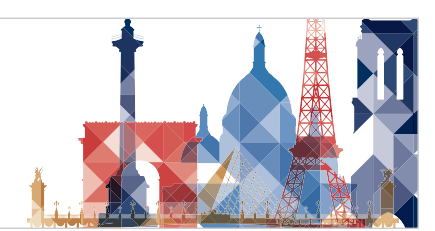

## 4.7 No upload of content and unused features

Sections with no uploaded content will remain hidden.

Exhibitors are asked to inform <u>congress@esmo.org</u> should any section not be used, despite being entitled to (according to Exhibitor package).

# **5 METRICS**

## **Metrics**

The following virtual exhibition metrics will be available 3 weeks after the platform closure:

## Page Visits Related

- Number of unique page visits of the virtual booth
- Average time spent on the virtual booth

### **Content Related**

• Breakdown of element actions on the virtual booth

ESMO - European Society for Medical Oncology would like to thank all of our industry partners for their continued support at our congresses and we look forward to bring the best of the science together with you in Paris.

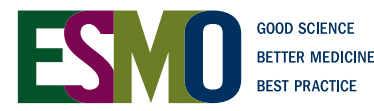